Versi 1.0 (4 Juni 2018)

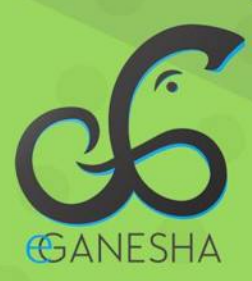

# User Manual SISTEM INFORMASI Kinerja Dosen

PANDUAN UNTUK DOSEN PENGGUNAAN SISTEM INFORMASI KINERJA DOSEN http://kinerja.undiksha.ac.id

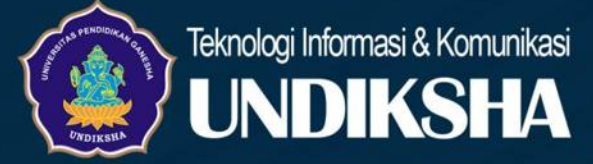

# 1. DAFTAR ISI

| 1. | . Daftar Isi1                                 |
|----|-----------------------------------------------|
| 2. | . Memulai Sistem :1                           |
| 3. | . Main Navigation2                            |
|    | 3.1 Menu Dashboard2                           |
|    | 3.2 Menu Profil                               |
| 4. | . Menu Publikasi4                             |
|    | 4.1 Menu Google Scholar4                      |
|    | 4.2 Menu Scopus5                              |
| 5. | . KINERJA DOSEN6                              |
|    | 5.1 Menu Unsur Pendidikan                     |
|    | 5.1.1 Menu Membimbing Dosen6                  |
|    | 5.1.2 Menu Pelaksanaan Detasering6            |
|    | 5.1.3 Menu Kegiatan Pencangkokan7             |
|    | 5.2 Menu Unsur Penelitian7                    |
|    | 5.2.1 Menu Jurnal Ilmiah7                     |
|    | 5.2.2 Menu Buku Referansi                     |
|    | 5.2.3 Menu Buku Monograf9                     |
|    | 5.2.4 Menu Prosiding10                        |
|    | 5.2.5 Menu Koran/Majalah11                    |
|    | 5.3.6 Menu Book Chapter11                     |
|    | 5.3.7 Menu Penelitian/Laporan12               |
|    | 5.3.8 Menu Menerjemah Buku Ilmiah13           |
|    | 5.3.9 Menu Mengedit Karya Ilmiah14            |
|    | 5.3.10 Menu Penelitian/Karya Teknologi Seni14 |
|    | 5.3.10 Menu Karya Teknologi Seni Non Paten15  |
|    | 5.3.11 Menu Rancangan Karya Non HKI15         |

|    | 5.3.12 Menu Produk Terstandarisasi  | .16 |
|----|-------------------------------------|-----|
|    | 5.3.13 Menu Hak Paten/HKI           | .16 |
|    | 5.3.14 Menu Pembicara               | .17 |
|    | 5.3.15 Menu Pemberi Kata Pengantar  | .18 |
|    | 5.3.16 Menu Penulis Media Masa      | .18 |
|    | 5.3.17 Menu Orasi Ilmiah            | .19 |
| 5  | .4 Menu Unsur Pengabdian            | .20 |
|    | 5.4.1 Menu Sebagai Pemimpin         | .20 |
|    | 5.4.2 Menu Pengembangan Karya       | .20 |
|    | 5.4.2 Menu Memberi Pelatihan        | .21 |
|    | 5.4.3 Menu Memberi Pelayanan        | .22 |
|    | 5.4.4 Menu Membuat Karya Pengabdian | .23 |
| 5  | 5.5 Menu Satya Lacana               | .23 |
| 6. | Menu Logout                         | .24 |
| 7. | Kritik Dan Saran                    | .24 |

## 2. MEMULAI SISTEM :

Petunjuk login pada sistem informasi kinerja Undiksha adalah sebagai berikut:

- 1. Pastikan komputer anda terhubung dengan internet.
- 2. Buka browser

3. Buka alamat <u>https://sso.undiksha.ac.id/</u> sehingga akan muncul halaman login seperti gambar dibawah.Jika halaman login pengguna telah terbuka, silakan masukkan username dan password yang anda miliki dan sudah terdaftar pada sistem kinerja.

| Masukan U | sername dan Passwor | rd. |
|-----------|---------------------|-----|
| & Usemam  | 2                   |     |
| Password  | 1                   |     |

Gambar 1. Menu Login SSO

Jika anda berhasil login, maka akan muncul halaman utama. Halaman utama ini memuat beberapa sistem informasi yang ada di Undiksha. Pilih sistem kinerja untuk masuk pada sistem, sistem kinerja dapat dilihat pada gambar dibawah yang ditunjukkan menggunakan panah merah.

|                                                                                                    |                                                                                                    |                                                                                                    | unau hainingenitris a 1                                                                                                    |
|----------------------------------------------------------------------------------------------------|----------------------------------------------------------------------------------------------------|----------------------------------------------------------------------------------------------------|----------------------------------------------------------------------------------------------------|
| Dashboant O Profil User                                                                                                    | FAQ     FAQ     FAQ                                                                                                    |                                                                                                    |                                                                                                    |
| Selamat Datang Di Portal Aplika                                                                                                    | isi Sistem Informasi Undiksha                                                                                                    |                                                                                                    |                                                                                                    |
| Selamat Datang                                                                                                    | Buildena B.P.C. B.P.C. anda login se                                                                                                    | abagai Dosen. Selalu jaga kerahaslar                                                                                                    | an username dan password anda.                                                                                                    |
| Akses ke email Undikshia.                                                                                                    |                                                                                                    |                                                                                                    |                                                                                                    |
| S Group Support UPT TIK                                                                                                    |                                                                                                    |                                                                                                    |                                                                                                    |
| DETAIL PROFIL                                                                                                    |                                                                                                    |                                                                                                    |                                                                                                    |
| Nama Lengkap                                                                                                    | of Tahapa Sultana, 1276, 3676                                                                                                    | Jenis Kelamin                                                                                                    | Ferrequier                                                                                                    |
| Tempat dan Tanggal<br>Lahir                                                                                                    | and the state of the                                                                                                    | NIDN                                                                                                    | (MARCHAE)                                                                                                    |
| Alamat                                                                                                    | street for 17 for Fadera Sant of T                                                                                                    | NIP                                                                                                    | Concerns on the second second s |
|                                                                                                    | and the second second se |                                                                                                    |                                                                                                    |
|                                                                                                    | mar Tolano                                                                                                    |                                                                                                    | Akses Login Kinerja                                                                                                    |
| Benkut ini adalah layanan sistem yang bis                                                                                                    | a digunakan                                                                                                    |                                                                                                    | Akses Login Kinerja                                                                                                    |
| benkut ini adalah layanan sistem yang bis<br>Remunerasi                                                                                                    | a digunakan<br>E-learning                                                                                                    | Kinerja                                                                                                    | Akaes Login Kinerja<br>PPL                                                                                                    |
| Benkut ini adalah layanan sotem yang bo<br>Remunerasi                                                                                                    | a digunakan<br>E-learning                                                                                                    | Kinerja                                                                                                    | Akses Login Kinerja                                                                                                    |
| Benkut ini atalah layanan sistem yang bis<br>Remunerasi                                                                                                    | e digunaxan                                                                                                    | Kinerja                                                                                                    | Akses Login Kinerja                                                                                                    |
| Benkut ini atalah layanan sistem yang bis<br>Remunerasi                                                                                                    | a digunasan<br>E-learning                                                                                                    | Kinerja                                                                                                    | Akses Login Kinerja                                                                                                    |
| Benkut ini adalah layanan sotem yang bis<br>Remunerasi<br>Generation<br>Menghihung dan menerukkan<br>Menghihung dan menerukkan                                                         | a digunakan<br>E-learning<br>E-learning merupakan cara baru<br>datam proses belajur mengaar                                                                                                    | Kinerja<br>Kinerja<br>Kinerja dosen dalam<br>petakasnaan 710 Darma Persuruan                                                                            | Akses Login Kinerja                                                                                                    |
| Beniou na adaah layanan sostem yang bos<br>Remunerasi<br>Gripping dan menerulukan<br>remunerasi bendasarkan dala<br>Keneja yang bish dimasukan dala<br>Keneja yang bish dimasukan dala | e digunakan<br>E-learning<br>E-learning<br>E-learning menyakan cara baru<br>dalam proses belajar mengajar<br>yang menggunakan meda<br>esetorik khusuhya intenet                                                                                                    | Kinerja<br>Kinerja<br>Kinerja dosen dalam<br>pelaksanaan Tri Dharma Perguruan<br>Tringi: Safem sin menjadi sumber<br>data bagi safem sin menjadi sumber | Akses Login Kinerja                                                                                                    |

Gambar 2. Menu Dashboard SSO

## 3. MAIN NAVIGATION

#### 3.1 Menu Dashboard

Berikut ini merupakan Menu Dashbosard system informasi kinerja, halaman yang muncul setelah dosen berhasil melakukan proses login. Terdapat menu-menu yang dapat di akses oleh dosen yang terletak di sebelah kiri dan atas Menu Dashboard, serta kotak info dari setiap unsur seperti terlihat pada gambar dibawah. Kotak info berfungsi untuk menampilkan informasi jumlah komponen yang sudah terlaksana pada setiap unsur kinerja. Misalnya dosen telah memiliki 5 jurnal pada unsur penelitian maka nilai "0" akan berubah menjadi "5".

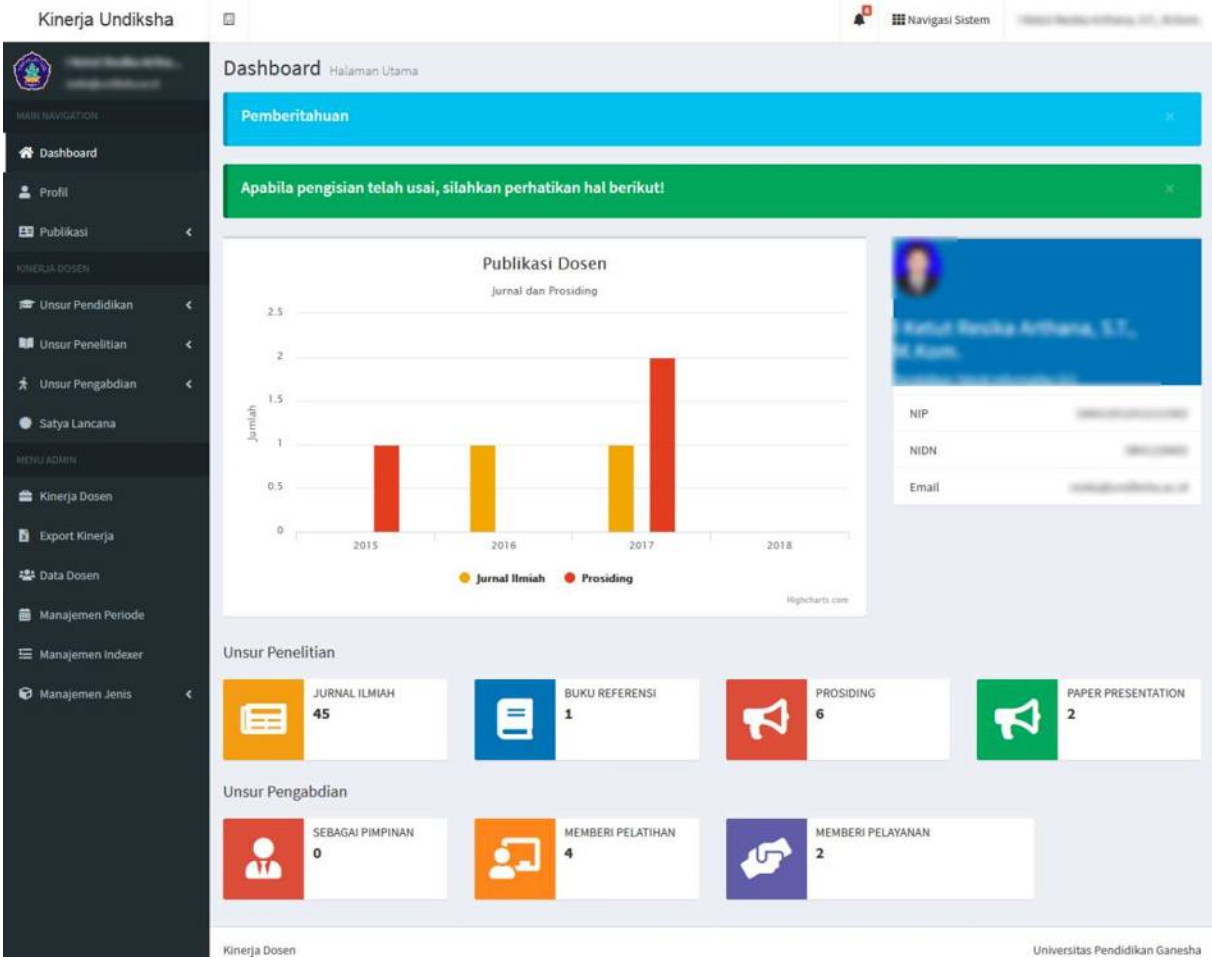

Gambar 3. Menu Dashboard

Menu atas difokuskan untuk memfasilitasi dosen dalam memudahkan notifikasi atau pemberitahuan. Diluar dari fungsi umunya menu ini juga berfungsi untuk melihat akun yang sedang login dan menu untuk memperlihatkan data profil user dan menu logout setelah di klik.

Pemberitahuan pada sistem informasi kinerja berfungsi untuk mengetahui pesan yang masuk pada akun. Pemberitahuan tersebut dapat dilihat pada menu atas sistem informasi kinerja. Berikut menu pemberitahuan yang terdapat pada sistem informasi kinerja.

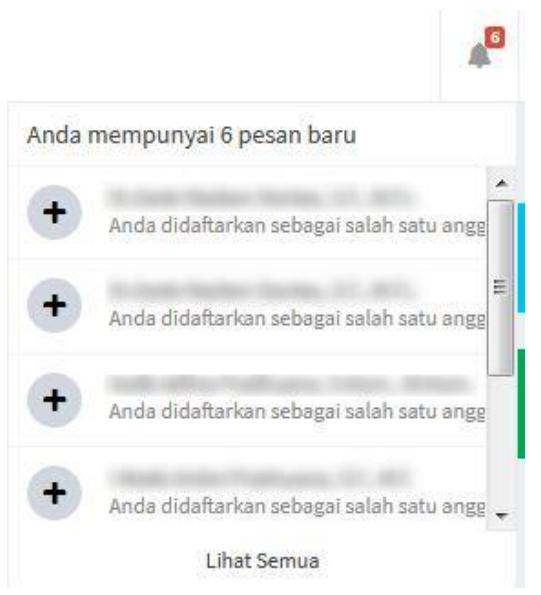

Gambar 4. Pemberitahuan

Menu navigasi pada sistem informasi kinerja berfungsi untuk menampilkan sistemsistem yang dimiliki Undiksha, beberapa sistem dapat langsung masuk dan ada yang harus login menggunakan akun lain. Berikut merupakan menu navigasi sistem.

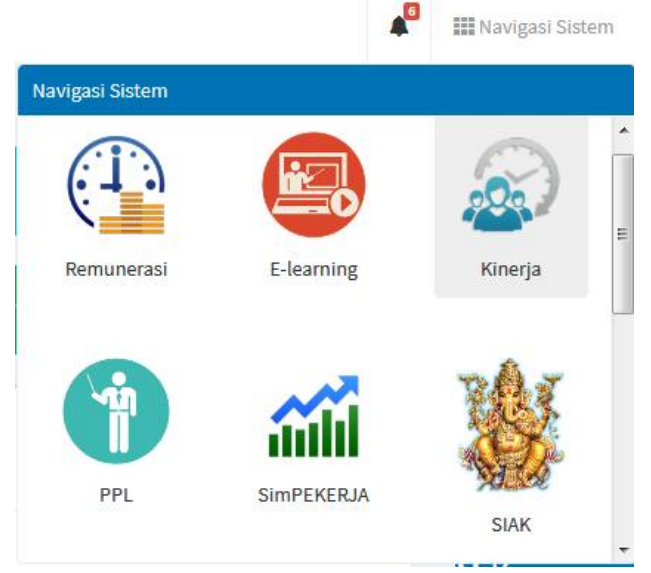

Gambar 5. Navigasi Sistem

#### 3.2 Menu Profil

Pada halaman profil ini terdapat informasi CV dan pengalaman penerima hibah selama 5 tahun, untuk melihat informasi tersebut dapat langsung memilih menu "Profil" pada sebelah kiri halaman, maka akan muncul tampilan seperti dibawah.

| Kinerja Undiksha       |                                                                                                    |                                                                            | 🖉 🏢 Navigasi Sistem                                                                                                    |
|------------------------|----------------------------------------------------------------------------------------------------|----------------------------------------------------------------------------|----------------------------------------------------------------------------------------------------|
| ۲                      | Profil Data Dosen                                                                                               |                                                                            |                                                                                                    |
| Managemen              | the second second second second second second second second second second second second second second second se | Detail Profil Dosen                                                        |                                                                                                    |
| 🐔 Dashboard            |                                                                                                    | Untuk mengubah data dosen,                                                 | slahkan perhatikan beberapa hal berikut.                                                                                                    |
| 🛓 Profil               | 10.0                                                                                                    | <ul> <li>Data Induk dapat anda</li> <li>Apabila data induk di S</li> </ul> | ubah di <b>Sistem Dosen</b> yang dapat diakses di halaman benkut<br><b>Istem Dosen</b> dengan di <b>Sistem Kinerja</b> tidak cocok, silahkan klik tombol <u>Sinkonican</u> untuk |
| 🚦 Publikasi 🔹 📢        | 1997                                                                                                    | melakukan sinkronisas                                                      |                                                                                                    |
| RINERLA DOSES          |                                                                                                    |                                                                            |                                                                                                    |
| 🖻 Unsur Pendidikan 🔇 🕻 |                                                                                                    | Nama Lengkap                                                               |                                                                                                    |
| 💵 Unsur Penelitian <   |                                                                                                    | NIP                                                                        | And the first state                                                                                                    |
| 🖈 Unsur Pengabdian 🔍 📢 |                                                                                                    | Email                                                                      | conditioners of the                                                                                                    |
| Satya Lancana          |                                                                                                    | Jurusan/Fakultas                                                           | Number Sectorillo carte Contrador Sectoria Second                                                                                                    |
| MENU ADMIN             |                                                                                                    |                                                                            |                                                                                                    |

Gambar 6. Menu Profil

#### 4. MENU PUBLIKASI

Menu Publikasi berfungsi untuk menyimpan data media publikasi seperti google scholar dan Scopus Author, data ini nantinya akan di sinkornisasikan dengan system kinerja. Sebelum mengisi identitas publikasi, penguna terlebih dahulu membuat akun pada media publikasi yang akan di didaftarkan pada system kinerja Undiksha. Apabila pengguna telah memiliki akun media publikasi, pengguna dapat menyalin link dari profil media publikasi ke system kinerja undiksha. Berikut merupakan petunjuk mendaftarkan media publikasi pada system kinerja undiksha.

#### 4.1 Menu Google Scholar

Menu Google Scholar merupakan menu yang digunakan untuk menampilkan profil google yang dimiliki dosen. Menu ini menyediakan url atau id profil google scholar dosen. Dosen dapat mengunggah pada menu ini dengan menggunakan menu "Unggah Excel Publikasi Google Schoar" dan pilih file yang akan diunggah dari penyimpanan internal. Berikut tampilan Menu Google Scholar.

| Kinerja Undiksha     |          |                                       |                                                                                                    | •      | III Navigasi Sistem | 101-101-0 | ters, 11, Alters |
|----------------------|----------|---------------------------------------|----------------------------------------------------------------------------------------------------|--------|---------------------|-----------|------------------|
| ۲                    | Publik   | asi Google Scholar Data               |                                                                                                    |        |                     |           |                  |
| Main HARDATION       | 0        | Identitas Google Scholar              |                                                                                                    |        |                     |           |                  |
| 希 Dashboard          |          | Identitas Google Scholar sudah disimp | an.                                                                                                    |        |                     |           |                  |
| 1 Profil             |          | Google Scholar *                      |                                                                                                    |        |                     |           | _                |
| 💵 Publikasi 👻        |          | Google                                | the term goal of the second processing the                                                                                                    |        |                     | 3         | 121              |
| Google Scholar       |          |                                       | Silahkan masukan uri lengkap atau id dari profile gnogle scholar anda                                                                                                    |        |                     |           |                  |
| Scopus               |          |                                       | 100 C                                                                                                    |        |                     |           |                  |
| 🖝 Unsur Pendidikan 🔍 |          |                                       | and the second second s |        |                     |           |                  |
| 😻 Unsur Penelitian 🔍 |          |                                       |                                                                                                    |        |                     |           |                  |
| 🖈 Unsur Pengabdian 🤸 |          | 🕞 Simpan                              |                                                                                                    |        |                     |           |                  |
| Satya Lancana        |          | Ungerb Even Dubilitari Consta Scho    | lite                                                                                                    |        |                     |           |                  |
| MENG ADMIN           | <b>•</b> | onggan excel Publikasi Google Scho    | 548T                                                                                                    |        |                     |           |                  |
| 🚔 Kinerja Dosen      |          | File (csv) *                          | Choose files To Upload                                                                                                    | Choose | Files               |           |                  |
| 🖹 Export Kinerja     |          |                                       | 🛓 Unggah File                                                                                                    |        |                     |           |                  |
| 🖶 Data Dosen         | 1        |                                       |                                                                                                    |        |                     |           |                  |

Gambar 7. Menu Google Scholar

# 4.2 Menu Scopus

Menu Scopus merupakan menu yang digunakan untuk publikasi yang terindeks scopus, cara menggunakankkan menu ini yaitu dengan memasukkan id scopus dan menetapkan jenis dari publikasi tersebut kemudian klik "Simpan" untuk menyimpan data yang telah dimasukkan dengan benar ke sistem kinerja. Berikut merupakan tampilan Menu Scopus.

| Kinerja Undiksha       | 63    |                    |                             |                                     | Navigasi Sistem | 1980 (1988) (1794), 17, 1790 |
|------------------------|-------|--------------------|-----------------------------|-------------------------------------|-----------------|------------------------------|
| ٢                      | Publi | kasi Scopus Data   |                             |                                     |                 |                              |
| MAIN NAVISATION        |       |                    |                             |                                     |                 |                              |
| 希 Dashboard            |       |                    | 1. Masukan Scopus ID        | 2. Tetapkan Jenis                   | 3. Selesal      |                              |
| 🚨 Profil               |       |                    |                             |                                     |                 |                              |
| 💵 Publikasi 🗸          | 0     | Identitas Scopus   |                             |                                     |                 |                              |
| Google Scholar         |       | Scopus Author Id * |                             |                                     |                 |                              |
| Scopus                 |       |                    |                             |                                     |                 |                              |
| KINERUA DIOSEN         |       | Scopus             | Urit                        |                                     |                 | H-Index 🔄                    |
| 📾 Unsur Pendidikan 🔍 🕻 |       |                    | Silahkan masukan url lengka | ap atau id dari profile scopus anda |                 |                              |
| 🖬 Unsur Penelitian 🔹 📢 |       | E Simpan           |                             |                                     |                 |                              |
| 🕺 Unsur Pengabdian 📢   | 100   |                    |                             |                                     |                 |                              |

Gambar 8. Menu Scopus

## 5. KINERJA DOSEN

## 5.1 Menu Unsur Pendidikan

Menu unsur pendidikan merupakan menu yang berfungsi untuk mengelola data komponen pelaksana pendidikan.

## 5.1.1 Menu Membimbing Dosen

Menu membimbing dosen merupakan menu yang digunakan untuk mengetahui data dosen mengenai bimbingan yang dilakukan dosen terhadap penelitian. Dosen dapat menambah data dengan memilih "Tambah" pada menu ini. Berikut tampilan Menu Membimbing Dosen.

| Kinerja Undiksha       |                    |                     |                                          |                              | *0                | III Navigasi Sistem |       | and a second | 17, 20200 |
|------------------------|--------------------|---------------------|------------------------------------------|------------------------------|-------------------|---------------------|-------|--------------|-----------|
| ۲                      | Kinerja Pel        | aksanaan Per        | ndidikan Dosen Membimbing                | Dosen                        |                   |                     |       |              |           |
| MAIN MAVIGATION        | Dattar Membim      | ing Dosen           |                                          |                              |                   |                     |       |              |           |
| 希 Dashboard            |                    |                     |                                          |                              |                   |                     |       |              |           |
| 🛔 Profil               | Membimbin          | g dosen yang mempun | iyai jabatan akademik lebih rendah setia | p semester (bagi dosen Lektr | or Kepala ke atas | 9                   |       |              |           |
| 🚦 Publikasi 🔸          | Show 10            | entries             |                                          |                              |                   | S                   | arch: |              |           |
| KINERJA DOSEN          | Jenis Bimbing      | an                  | 🏭 Waktu Pelaksanaan                      | 41                           | Status Penelii    | lian                | 11    | Aksi         |           |
| 📾 Unsur Pendidikan 🗸   | No data availa     | ie in table         |                                          |                              |                   |                     |       |              |           |
| Pelaksanaan Pendidikan | < Showing 0 to 0 o | f0 entries          |                                          |                              |                   |                     |       | Previous     | Next      |
| Membimbing Dosen       | 3                  |                     |                                          | m                            |                   |                     |       |              |           |
| Kegiatan Pencangkokan  | 4-Tambah           |                     |                                          |                              |                   |                     |       |              |           |
| 🖬 Unsur Penelitian 😽   |                    |                     |                                          |                              |                   |                     |       |              |           |
| 🛧 Unsur Pengabdian 🔸   | Tambah Daftar I    | embimbing           |                                          |                              |                   |                     |       |              |           |

Gambar 9. Menu Membimbing Dosen

#### 5.1.2 Menu Pelaksanaan Detasering

Menu Pelaksanaan Detasering merupakan menu yang digunakan untuk mengetahui pelaksanaan suatu kegiatan penugasan dari peguruan tinggi asal ke suatu perguruan tinggi lain untuk membimbing dosen yunior pada perguruan tinggi tersebut dalam bidang ilmu yang sama. Dosen dapat melakukan penambahan data dengan mengklik "Tambah" dan isi data denan benar agar sesuai dengan sebenarnya. Berikut merupakan tampilan Menu Pelaksanaan Detasering.

| Kinerja Undiksha       |                                                 |                                                            | <b>4</b> <sup>D</sup>     | III Navigasi Sistem | The Contract of Sector | 11, 10,000 |
|------------------------|-------------------------------------------------|------------------------------------------------------------|---------------------------|---------------------|------------------------|------------|
| ۱                      | Kinerja Pelaksanaan Per                         | ndidikan Dosen Pelaksanaan Detasering                      |                           |                     |                        |            |
|                        | Daftar kegiatari detasering                     |                                                            |                           |                     |                        |            |
| 希 Dashboard            |                                                 |                                                            |                           |                     |                        |            |
| 🛔 Profil               | Melaksanakan kegiatan detasering                | di luar institusi tempat bekerja setiap semester (bagi dos | en Lektor Kepala ke atas) |                     |                        |            |
| 🖽 Publikasi 🗸          | Show 10 entries                                 |                                                            |                           | S                   | earch:                 |            |
|                        | Nama Perguruan Tinggi                           | 11 Alamat Perguruan Tingi                                  | 11 Waktu F                | Pelaksanaan         | Aksi                   |            |
| 🖛 Unsur Pendidikan 🗸 🗸 | No data available in table                      |                                                            |                           |                     |                        |            |
| Pelaksanaan Pendidikan | <ul> <li>Showing 0 to 0 of 0 entries</li> </ul> |                                                            |                           |                     | Previous               | Next       |
| Membimbing Dosen       | (C)                                             | (m)                                                        |                           |                     |                        | - •        |
| Kegiatan Pencangkokan  | - Tambah                                        |                                                            |                           |                     |                        |            |
| 🖬 Unsur Penelitian 🤞   |                                                 |                                                            |                           |                     |                        |            |
| 🖈 Unsur Pengabdian 📢   | Tambah Daftar Kegiatan                          |                                                            |                           |                     |                        |            |

Gambar 10. Menu Pelaksanaan Detasering

#### 5.1.3 Menu Kegiatan Pencangkokan

Menu Kegiatan Pencangkokan merupakan menu yang digunakan untuk mengikuti sebagai dosen peserta pencangkokan yang dikirim oleh perguruan tinggi asal ke suatu perguruan tinggi lain untuk tujuan meningkatkan kemampuan dalam bidang ilmunya. Berikut merupakan tampilan Menu Kegiatan Pencangkokan.

| Kinerja Undiksha       |                               |                                                 |                                     | Mavigasi Sistem            | Hear Bolly Offers, 17, Artes                                                                                                    |
|------------------------|-------------------------------|-------------------------------------------------|-------------------------------------|----------------------------|----------------------------------------------------------------------------------------------------|
| ۲                      | Kinerja Pelaksanaan F         | Pendidikan Dosen Kegiatan Pencar                | igkokan                             |                            |                                                                                                    |
|                        | Daltar Pencangkokan           |                                                 |                                     |                            |                                                                                                    |
| 希 Dashboard            | Mengikuti sebagai dosen nesel | rta bencanskokan vans dikirim oleh bersuruan ti | nggi asal ke suatu perguruan tinggi | lain untuk tuluan meningka | ikan kemampuan dalam bidang                                                                                                    |
| 🚢 Profil               | ilmunya.                      | a heiranikunan lauk annun arei heikanan e       | -90, ere ut rente her8eren en86.    | ann a nan colour meinigea  | an in the part of the start of the start of |
| 🖽 Publikasi -          | Show 10 • entries             |                                                 |                                     | Se                         | arch:                                                                                                    |
|                        | Hanna Bannana Tinani          | 11 Alexand Deserves and                         | 12 Pidana Harri                     | 11 motors Bulletonese      | 12 464                                                                                                    |
| 🚔 Unsur Pendidikan     | No data available in table    | 45 Atamat Perguruan tinggi                      | era erang remu                      | +  Waktu Petaksanaan       |                                                                                                    |
| Pelaksanaan Pendidikan | No data avanable in table     |                                                 |                                     |                            |                                                                                                    |
|                        | Showing 0 to 0 of 0 entries   |                                                 |                                     |                            | Previous Next                                                                                                    |
|                        | ×                             |                                                 | - H                                 |                            |                                                                                                    |
| Kegiatan Pencangkokan  |                               |                                                 |                                     |                            |                                                                                                    |
| 💵 Unsur Penelitian     | < Tambah                      |                                                 |                                     |                            |                                                                                                    |
| 🖈 Unsur Pengabdian     | Tambah Daftar Pencangkokan    |                                                 |                                     |                            |                                                                                                    |
|                        |                               |                                                 |                                     |                            |                                                                                                    |

Gambar 11. Menu Kegiatan Pencangkokan

#### 5.2 Menu Unsur Penelitian

#### 5.2.1 Menu Jurnal Ilmiah

Menu Jurnal Imiah merupakan menu yang digunakan untuk menampilkan jurnal ilmiah yang dibuat dosen. Tekan tombol "Tambah" untuk menambahkan data jurnal, selanjutnya akan muncul form tambah jurnal. Masukanlah data yang diperlukan sesuai dengan kolom yang tampil. Tekan tombol "Simpan Jurnal" untuk menyimpan data jurnal. Apabila data jurnal ilmiah telah berhasil disimpan, system kinerja akan kembali menampilkan daftar jurnal ilmiah.

Jika data yang dimasukkan mengalami kesalahan maka pilih menu edit pada kolom "Aksi" masukan data yang akan di ubah kemudian tekan tombol "Simpan" untuk menyimpan perubahan data.

Apabila pengguna ingin membatalkan perubahan data jurna ilmiah, pengguna dapat menekan tombol "Back". Selanjutnya akan muncul tampilan detail data jurnal ilmiah.

| Kinerja Undiksha                                 | 0                                                                                                    | 40             | <b>III</b> Navi | gasi Sistem   |                                                                                                    | ingly (C. Mita     |
|--------------------------------------------------|----------------------------------------------------------------------------------------------------|----------------|-----------------|---------------|----------------------------------------------------------------------------------------------------|--------------------|
| ٢                                                | Kinerja Penelitian Dosen Jurnal Ilmiah                                                                                                    |                |                 |               |                                                                                                    |                    |
| MATCHINGS                                        | Daftar Jurnal limiah                                                                                                    |                |                 |               |                                                                                                    |                    |
| 希 Dashboard                                      | 1                                                                                                    |                |                 |               |                                                                                                    |                    |
| 🛓 Profit                                         | Hasil penelitian atau hasil pemikiran yang dipublikasikan dalam bentuk Jurnal                                                                                                    |                |                 |               |                                                                                                    |                    |
| 🖽 Publikasi 🛛 🖌                                  |                                                                                                    |                |                 | Sea           | rch:                                                                                                    |                    |
| NINERIA DOLLA                                    | Judul Artikel                                                                                                    | lå Nan<br>Juri | na 17<br>nal    | 11<br>Tanggal | Status<br>Konfirmasi                                                                                                    | Aksi               |
| 🕿 Unsur Pendidikan <                             | Consequences on the interface of the lage they for sealers within a consequence field the leaders                                                                                                    |                |                 |               | Konfirmasi                                                                                                    | Debit+             |
| Jurnal limiah 👩                                  | Industry Advantage (1997) a longer longer des gestier fields in all had also                                                                                                    |                |                 |               | Konfirmasi                                                                                                    | Detail->           |
| Buku Referensi                                   | Applicated heats that Augustic Viscont Responsible cartical film for creasing                                                                                                    |                |                 |               | Konfirmasi                                                                                                    | Distail-D          |
| Buku Monograf                                    | The sample fielding on Siller fronting related gale Sile 17.007 Right Target Short Span<br>All Siles                                                                                                    |                |                 |               | Konfirmasi                                                                                                    | (Hord              |
| Koran/Majalah                                    | La casa da casa da casa se a la casa da casa da casa da casa da casa da                                                                                                    |                |                 |               | Konfirmasi                                                                                                    | -                  |
| Book Chapter                                     | Rections                                                                                                    |                |                 |               | - A Contraction of the Contraction of the Contracti | Contraction of the |
| Penelitian/Laporan                               | Town from the second state of the second state of the second state of the second state of the                                                                                                    |                |                 |               | Konfirmasi                                                                                                    | Octail-9           |
| Menerjemah Buku limiah 🔯                         | RESIDENT AND AND AND AND AND AND AND AND AND AND                                                                                                    |                |                 |               | PARTITUTADE                                                                                                    | Barried .          |
| Penelitian/Karya Teknologi Seni                  | Nuclease frontions of these processing for a second contract from problem and<br>for the second contract of the second second                                                                                                    |                |                 |               |                                                                                                    |                    |
| Karya Teknologi Seni Non Patron                  | Instanto and from our appropriate the loss of the state and a support of the loss                                                                                                    |                |                 |               | Konfirmasi                                                                                                    | Entrated.          |
|                                                  | Result and Process in and Parket an and an area of any second                                                                                                    |                |                 |               | Contraction                                                                                                    | Contraction of     |
| Produk Terstandarisasi<br>Hak Paten/HKI          | Property instanto data, funda a serie dantaria instanto data data data data data data data da                                                                                                    |                |                 |               | Konfirmasi                                                                                                    | (Healt)            |
| Pembicara                                        | N-00063                                                                                                    |                |                 |               |                                                                                                    |                    |
| Pemberi Kata Pengantar 👩<br>Penulis Media Masa 🐻 | Program Processor Ander Verstangener Spartner Verstrag Versage Versteininger Versage Versage Versa<br>Versage Versage Versage Versage Versage Versage Versage Versage Versage Versage Versage Versage Versage Versage Versage Versage Versage Versage Versage Versage Versage Versage Versage Versage Versage Versage Versage Versage Versage Ver |                |                 |               | Konfirmasi                                                                                                    | Detail->           |
| Orasi ilmiah                                     | Complex Stations                                                                                                    |                |                 | Previous      | 2 3 4                                                                                                    | t 5 Next           |
| 🛧 Unsur Pengabdian 🦂                             | *                                                                                                    |                | 1               |               |                                                                                                    |                    |
| 🔮 Satya Lancana                                  | ∲ (Tainbah)                                                                                                    |                |                 |               |                                                                                                    |                    |
| MERLINSON                                        |                                                                                                    |                |                 |               |                                                                                                    |                    |
| 🚔 Kinerja Dosen                                  | Tambah Jurnal Ilmiah                                                                                                    |                |                 |               |                                                                                                    |                    |

#### Gambar 12. Menu Jurnal Ilmiah

Apabila penguna ingin menghapus data, dapat menekan tombol "Hapus". Ketika tombol ditekan, akan muncul box konfirmasi, pilihlah "ya, saya setuju" untuk melanjutkan proses menghapus data. Berikut tampilan Menu Jurnal Ilmiah.

#### 5.2.2 Menu Buku Referansi

Menu Buku Referensi merupakan menu yang digunakan untuk menampilkan informasi mengenai buky-buku yang digunakan dosen. Dosen dapat menambah data buku dengan menekan tombol "Tambah" untuk menambahkan data buku refrensi, selanjutnya akan muncul form tambah buku refrensi.

Masukanlah data yang diperlukan sesuai dengan kolom yang tampil. Pada form tambah buku refrensi terdapat kolom "penulis lainya" untuk menambahkan anggota penulis. Tekan tombol "Plus" untuk menambahkan kolom.

Tekan tombol "Simpan Jurnal" untuk menyimpan data buku refrensi. Apabila data buku refrensi telah berhasil disimpan, system kinerja akan kembali menampilkan daftar buku refrensi seperti gambar dibawah ini.

Apabila pengguna akan mengubah data buku refrensi atau menghapus data buku refrensi, pengguna dapat menekan tombol "Lihat Detail".Selanjutnya akan muncul tampilan seperti gambar dibawah.

| Kinerja Undiksl    | ha    |                             |             |                    |           |                      |    | <b>*</b> <sup>0</sup> | 🇱 Navigasi Sistem | -     | ni fealar cónara | 11,808.00 |
|--------------------|-------|-----------------------------|-------------|--------------------|-----------|----------------------|----|-----------------------|-------------------|-------|------------------|-----------|
| ۲                  |       | Kinerja Penelitian D        | osen        | Buku Referensi     |           |                      |    |                       |                   |       |                  |           |
| MAIN NAMEATION     |       | Daftar Buku Referensi       |             |                    |           |                      |    |                       |                   |       |                  |           |
| 📅 Dashboard        |       | 1                           |             |                    |           |                      |    |                       |                   |       |                  |           |
| 💄 Profil           |       | Hasil penelitian atau hasil | pemikiran y | yang dipublikasika | n dalam b | entuk Buku Referensi |    |                       |                   |       |                  |           |
| EB Publikasi       | ۰     |                             |             |                    |           |                      |    |                       | Se                | arch: |                  |           |
| KINERUA DOSEN      |       | Judul Buku                  | 11          | Penerbit           | 11        | Tanggal/Waktu        | 11 | Status Konfi          | rmasi             | 11    | Aksi             |           |
| 🖝 Unsur Pendidikan | ۲     | Pengantar Basis Data        |             | Rajagrafindo       |           | 16 Desember 2017     |    | Konfirmasi            |                   |       | Libut Detail 🔶   |           |
| Unsur Penelitian   | ~     | Showing 1 to 1 of 1 entries |             |                    |           |                      |    |                       |                   |       | Previous 1       | Next      |
| Jurnal Ilmiah      |       | •                           |             |                    |           | - 100                |    |                       |                   |       |                  |           |
| Buku Referensi     |       |                             |             |                    |           |                      |    |                       |                   |       |                  |           |
| Buku Monograf      |       |                             |             |                    |           |                      |    |                       |                   |       |                  |           |
| Prosiding          |       |                             |             |                    |           |                      |    |                       |                   |       |                  |           |
| Koran/Majalah      |       | Tambah Buku Referensi       |             |                    |           |                      |    |                       |                   |       |                  |           |
| Book Chapter       | 1.000 |                             |             |                    |           |                      |    |                       |                   |       |                  |           |

Gambar 13. Menu Buku Referansi

Masukanlah data yang akan di ubah kemudian tekan tombol "Simpan" untuk menyimpan perubahan data.

Apabila pengguna ingin membatalkan perubahan data buku refrensi, pengguna dapat menekan tombol "Back". Selanjutnya akan muncul tampilan detail data jurnal ilmiah.

Apabila penguna ingin menghapus data, dapat menekan tombol "Hapus". Ketika tombol ditekan, akan muncul box konfirmasi, pilihlah "ya,saya setuju" untuk melanjutkan proses menghapus data.

## 5.2.3 Menu Buku Monograf

Menu Buku Monograf merupakan menu yang digunakan untuk hasil penelitian atau hasil pemikiran yang dipublikasikan. Dosen dapat menambah data dengan menekan tombol "Tambah" untuk menambahkan data buku monograf, selanjutnya akan muncul form tambah buku monograf seperti gambar dibawah.

Masukanah data yang diperlukan system sesuai dengan kolom yang tampil. Pada form tambah buku monograf terdapat kolom "penulis lainya" untuk menambahkan anggota penulis. Tekan tombol "Plus" untuk menambahkan kolom.

Tekan tombol "Simpan Jurnal" untuk menyimpan data jurnal. Apabila data jurnal ilmiah telah berhasil disimpan, system kinerja akan kembali menampilkan daftar jurnal ilmiah seperti gambar dibawah ini.

| Kinerja Undiks     | ha                                    |                                   |                                   |                      | 40 | 🇱 Navigasi Sistem | 1000  | toring refraces. | 17,8000 |
|--------------------|---------------------------------------|-----------------------------------|-----------------------------------|----------------------|----|-------------------|-------|------------------|---------|
| <b>(</b>           |                                       | Kinerja Penelitian Dose           | en Buku Monograf                  |                      |    |                   |       |                  |         |
|                    |                                       | Daftar Buku Monograf              |                                   |                      |    |                   |       |                  |         |
| 希 Dashboard        |                                       | 1                                 |                                   |                      |    |                   |       |                  |         |
| 💄 Profil           |                                       | Hasil penelitian atau hasil pemil | tiran yang dipublikasikan dalam b | entuk Buku Monograf  |    |                   |       |                  |         |
| 🛤 Publikasi        | ۰                                     |                                   |                                   |                      |    | Se                | arch: |                  |         |
|                    |                                       | Judul Buku                        | 15. Tanggal                       | 11 Status Konfirmasi |    |                   | L† Ak | si               |         |
| 🕿 Unsur Pendidikan | ۲                                     | No data available in table        |                                   |                      |    |                   |       |                  |         |
| 💷 Unsur Penelitian | ~                                     | Showing 0 to 0 of 0 entries       |                                   |                      |    |                   |       | Previous         | Next    |
|                    |                                       | •                                 |                                   |                      |    |                   |       |                  |         |
|                    |                                       |                                   |                                   |                      |    |                   |       |                  |         |
| Buku Monograf      |                                       | - Tambah                          |                                   |                      |    |                   |       |                  |         |
|                    |                                       |                                   |                                   |                      |    |                   |       |                  |         |
|                    |                                       | Tambah Buku monograf              |                                   |                      |    |                   |       |                  |         |
|                    | 1 1 1 1 1 1 1 1 1 1 1 1 1 1 1 1 1 1 1 |                                   |                                   |                      |    |                   |       |                  |         |

Gambar 14. Menu Buku Monograf

## 5.2.4 Menu Prosiding

Menu Prosiding merupakan menu yang digunakan untuk menampilkan artikel yang dipresentasikan pada seminar. Untuk mendaftarkan anggota penulis buku prosiding, pilihlah tipe prosiding terlebih dahulu. Klik tombol "Tambah" seperti pada gambar di atas, dan lengkapilah identitas penulis lainnya.

Jika data yang dimasukkan sudah benar dan sesuai klik "Simpan" untuk menyimpan data buku prosiding. Berikut merupakan tampilan Menu Prosiding.

| Kinerja Undiksha                                          |                                                                                                    |                                                                                                    | Navigasi Sister         | n include attack             | 10.00       |
|-----------------------------------------------------------|----------------------------------------------------------------------------------------------------|----------------------------------------------------------------------------------------------------|-------------------------|------------------------------|-------------|
| ٠                                                         | Kinerja Penelitian Dosen Prosiding                                                                                                    |                                                                                                    |                         |                              |             |
| NAMES AND ADDRESS OF                                      | Daltar Prosiding                                                                                                    |                                                                                                    |                         |                              |             |
| 😽 Dashboard                                               |                                                                                                    |                                                                                                    |                         |                              |             |
| 💄 Profil                                                  | Jika tidak dimasukkan dalam prosiding tetapi HANYA dipresentasika                                                                                                    | n silakan masukkan ke paper presentation                                                                                                    |                         |                              |             |
| 🖽 Publikasi 🖌 📢                                           | theil excelling about free anothing come didentification datases b                                                                                                    | antick Deputition                                                                                                    |                         |                              |             |
|                                                           | nasii penelulan atau nasii pemikiran yang oloesiminasikan dalam ol                                                                                                    | encuk Prosiding                                                                                                    |                         |                              |             |
| 📾 Unsur Pendidikan 🔍                                      | Show 10 • entries                                                                                                    |                                                                                                    |                         | Search:                      |             |
| 🖬 Unsur Penelitian 🛛 🗸                                    | Judul Artiket                                                                                                    | Nama Seminar                                                                                                    | Waktu II<br>Pelaksanaan | Status II<br>Konfirmasi Aksi |             |
| Jurnal limiah                                             | Inspiriturge later throw logistic hits log light this                                                                                                    | Server Server Service Service                                                                                                    | 2015-06-03              | Konfirmasi                   | (Detail -)  |
| Buku Referensi                                            | controls devices. We may have be used to have been                                                                                                    | And a second second sec |                         |                              |             |
| Prosiding                                                 | Analysis of Instancial Process and Paristic Auto-approximation in<br>researching Agent charmed without survival                                                                                                    |                                                                                                    | 2017-07-16              | Konfirmasi                   | r0etall →   |
| Koran/Majalah<br>Book Chapter                             | Andrease Addressed scale of chirales between pass<br>Tax Rolp Selector 1 (about being and basic trace, form                                                                                                    | Non-Street Advances of Computer<br>Supporting of Spinsters                                                                                                    | 2011-06-21              | Konfirmasi                   | t Detail 🔿  |
| Penelitian/Laporan                                        | respondence formation fragments for approximation for a second second se | Server Server Inc. Screpts (1998)                                                                                                    | 2017-06-21              | Konfirmasi                   | e Dortail 🎐 |
| Penelitian/Karya Teknologi Seni                           | Spring for all fair operation (% ) taken                                                                                                    | Reporter Doubles, S. Chiev. St.                                                                                                    |                         |                              |             |
| Karya Teknologi Seni Non Pateo<br>Rancangan Karya Non HKI | Franze Instance Planak Chapters Plan                                                                                                    | Non-Alexandra Alexandra - State and State                                                                                                    | 2017-08-26              | Konfirmasi                   | (Detail +   |
|                                                           |                                                                                                    |                                                                                                    |                         |                              |             |
| Hak Paten/HKI                                             | showing 1 to 6 of 6 entries                                                                                                    |                                                                                                    |                         | Previous                     | Next        |
| Pembicara 👩                                               | ·                                                                                                    |                                                                                                    |                         |                              |             |
| Pemberi Kata Pengantar 👩                                  | Add Tambab                                                                                                    |                                                                                                    |                         |                              |             |
| Penulis Media Masa                                        |                                                                                                    |                                                                                                    |                         |                              |             |
| Orasi limiah                                              |                                                                                                    |                                                                                                    |                         |                              |             |
| 🛨 Unsur Pengabdian 🔹 🕻                                    | Tambah Prosiding                                                                                                    |                                                                                                    |                         |                              |             |

Gambar 15. Menu Prosiding

#### 5.2.5 Menu Koran/Majalah

Menu Koran/Majalah merupakan menu yang digunakan untuk menampilkan data koran/majalah yang ditulis dosen. Pada menu ini dapat menambah data koran/majalah dengan klik "Tambah" dan lengpai data dengan benar dan sesuai. Jika data sudah lengkap dan benar klik "Simpan" untuk menyimpan data. Berikut merupakan tampilan Menu Koran/Majalah.

| Kinerja Undikshi       | а | 8                           |                 |                                 |                  | <b>4</b> <sup>0</sup> | III Navigasi Sistem | teru: Note others, 1 | 1,550 |
|------------------------|---|-----------------------------|-----------------|---------------------------------|------------------|-----------------------|---------------------|----------------------|-------|
| ۲                      |   | Kinerja Penelitian [        | osen Pene       | ilitian dalam Bentuk Koran/Maja | lah Populer/Umum |                       |                     |                      |       |
|                        |   | Daftar Penelitian           |                 |                                 |                  |                       |                     |                      |       |
| A Dashboard            |   | 1                           |                 |                                 |                  |                       |                     |                      |       |
| 💄 Profil               |   | menulis di koran/majalah    | populer/ majala | h umum sesual dengan kepakara   | n                |                       |                     |                      |       |
| 🖽 Publikasi            | < |                             |                 |                                 |                  |                       | Search              | n:                   |       |
|                        |   | Judul                       | 11              | Tanggal                         | 11               | Status Konfirm        | J.                  | Aksi                 |       |
| 🕿 Unsur Pendidikan     | ٠ | Koran Majalah               |                 | 25 Juli 2017                    |                  | Konfirmasi            |                     | Detail >             |       |
| 💵 Unsur Penelitian     | ~ | Koran Majalah 1             |                 | 29 Maret 2018                   |                  | Konfirmasi            |                     | Detail 🔿             |       |
|                        |   | Kuasa Guru                  |                 | 12 November 2017                |                  | Konfirmasi            |                     | Detail $\Rightarrow$ |       |
|                        |   | Showing 1 to 3 of 3 entries |                 |                                 |                  |                       |                     | Previous 1           | Next  |
|                        |   | (e)                         |                 |                                 |                  |                       |                     |                      |       |
|                        |   |                             |                 |                                 |                  |                       |                     |                      |       |
| Koran/Majalah          |   | 🕁 Tambah                    |                 |                                 |                  |                       |                     |                      |       |
|                        |   |                             |                 |                                 |                  |                       |                     |                      |       |
|                        |   | Tambah Tulisan              |                 |                                 |                  |                       |                     |                      |       |
| Menerjemah Buku Ilmiah |   |                             |                 |                                 |                  |                       |                     |                      |       |

Gambar 16. Menu Koran/Majalah

Detail Penelitian digunakan untuk mengetahui data koran/majalah secara keseluruhan, pada menu ini dapat menambah, menghapus, mengubah anggota dan melihat file yang telah diunggah di sistem. Berikut tampilan detail penelitian.

| Kinerja Undiksha   |   |                    |     |                  |                                        | **                 | 🇰 Navigasi Sistem | Here's Belle Here, U., Miler, |
|--------------------|---|--------------------|-----|------------------|----------------------------------------|--------------------|-------------------|-------------------------------|
| ۲                  |   | Kinerja Penelit    | ian | Dosen Penelitia  | n dalam Bentuk Koran/Majalah Populer/I | Jmum               |                   |                               |
|                    |   | Detail Penelitian  |     |                  |                                        |                    |                   | E 🗾 🗖                         |
| 希 Dashboard        |   | Judul              |     | Koran Majalah    |                                        |                    |                   |                               |
| 💄 Profil           |   | Tanggal            | :   | 2017-07-25       |                                        |                    |                   |                               |
| ED Publikasi       | < | Waktu Pelaksanaan  | 1   | Genap, 2016/2017 |                                        |                    |                   |                               |
|                    |   | File Bukti Kinerja | 3   | BLBut file       |                                        |                    |                   |                               |
| 🕿 Unsur Pendidikan | < | Anggota            | :   | Anggota Ke       | Nama Lengkap                           | Email              | Institu           | si                            |
| Unsur Penelitian   | • |                    |     | ✓ 1              | chenge Mardia, Arlbana, 17, Million,   | rologicalistics.cl | Univers           | iitas Pendidikan Ganesha      |
| Jurnal Ilmiah      | ٥ |                    |     | ✓ 2              | citade forcaria, 11, 40 fails          | tak phone for the  | Univers           | iitas Pendidikan Ganesha      |
|                    |   |                    |     |                  |                                        |                    |                   |                               |
|                    |   |                    |     | Ubah anggota     |                                        |                    |                   |                               |
|                    |   |                    |     |                  |                                        |                    |                   |                               |

Gambar 17. Detail Penelitian

## 5.3.6 Menu Book Chapter

Menu Book Chapter merupakan menu yang digunakan untuk hasil penelitian atau pemikiran yang berisi berbagai tulisan dari berbagai penulis. Pada menu ini dapat menambah data dengan mengklik "Tambah" seperti pada gambar di bawah ini, dan lengkapilah identitas penulis lainnya.

Jika data yang ditambah sudah benar dan sesuai simpan data dengan klik "Simpan" untuk menyimpan data Book Chapter. Berikut merupakan tampilan Menu Book Chapter.

| Kinerja Undiksł    | na | 5                          |                              |                         |                                       | •           | III Navigasi Sistem | -        | 11. Artista |
|--------------------|----|----------------------------|------------------------------|-------------------------|---------------------------------------|-------------|---------------------|----------|-------------|
| ٢                  |    | Kinerja Penelitia          | an Dosen Book Chapte         | r                       |                                       |             |                     |          |             |
| MAIN NAVISATION    |    | Daftar Book Chapter        |                              |                         |                                       |             |                     |          |             |
| A Dashboard        |    | 1                          |                              |                         |                                       |             |                     |          |             |
| 🛔 Profil           |    | Hasil penelitian atau      | hasil pemikiran dalam buku j | yang dipublikasikan dan | berisi berbagai tulisan dari berbagai | i penulis ( | book chapter)       |          |             |
| E Publikasi        | ¢  | Show 10 • entries          |                              |                         |                                       |             | Se                  | arch:    |             |
| KINERIA DOSEN      |    | Jenis Kegiatan             | 🏥 🛛 Judul Buku               | 🗄 Tanggal               | II Status Konfirmasi                  | 1           | Status Penelitian   | 11 Aksi  |             |
| 🗯 Unsur Pendidikan | ٢  | No data available in tab   | le                           |                         |                                       |             |                     |          |             |
| 🛄 Unsur Penelitian | *  | Showing 0 to 0 of 0 entrie | 5                            |                         |                                       |             |                     | Previous | Next        |
| Jurnal Ilmiah      |    | ×                          |                              |                         |                                       |             |                     |          | -           |
| Buku Referensi     |    | Sector Sector Sector       |                              |                         |                                       |             |                     |          |             |
| Buku Monograf      |    | ◆ tambah                   |                              |                         |                                       |             |                     |          |             |
| Prosiding          |    |                            |                              |                         |                                       |             |                     |          |             |
| Koran/Majalah      |    | Tambah Book Chapter        |                              |                         |                                       |             |                     |          |             |

Gambar 18. Menu Book Chapter

Pada menu ini dapat mengubah dan menghapus data dengan menggunakan perintah pada kolom "Aksi" seperti gambar diatas.

#### 5.3.7 Menu Penelitian/Laporan

Menu Penelititan/Laporan merupakan menu yang digunakan untuk hasil penelitian atau pemikiran atau kerjasama industry yang tidak dipublikasikan. Pada menu ini dapat menambah data dengan mengklik "Tambah" seperti pada gambar di bawah ini dan lengkapi data yang dengan benar dan sesuai.

| Kinerja Undiksha             |                                                                                                    | Navigasi Sistem        | THE R. LEWIS CO.                                                                                                    | ri, 11, 1100 |
|------------------------------|----------------------------------------------------------------------------------------------------|------------------------|----------------------------------------------------------------------------------------------------|--------------|
| ۱                            | Kinerja Penelitian Dosen Penelitian/Laporan                                                                                                    |                        |                                                                                                    |              |
|                              | Daftar Laporan                                                                                                    |                        |                                                                                                    |              |
| 希 Dashboard                  |                                                                                                    |                        |                                                                                                    |              |
| 🛓 Profil                     | Hasil penelitian atau pemikiran atau kerjasama industri yang tidak dipublikasikan (tersimpan dalam perpustakaan)                                                                                                    |                        |                                                                                                    |              |
| 🚦 Publikasi                  |                                                                                                    | Sea                    | rch:                                                                                                    |              |
|                              | Judul Tulisan 11                                                                                                    | Tanggal 🛛 🔤<br>Kontrak | Status II<br>Konfirmasi                                                                                                    | Aksi         |
| 🕿 Unsur Pendidikan           | NUMBER OF STATES, PRODUCT ON A RECEIPT DATA THEORY ACTIVITY AND ALL                                                                                                    | 2 Mei 2017             | Konfirmasi                                                                                                    | Dital +      |
| 🛄 Unsur Penelitian           | Appendix relationing to use and support of the Paper paper result.                                                                                                    | 2 Mei 2017             | Konfirmasi                                                                                                    | Detail-)     |
| Jurnal Ilmiəh                | Intelligence (the strength strength force), it as follows from such as builded                                                                                                    | 7 Juni 2017            | Konfirmasi                                                                                                    | Detail-P     |
| Buku Referensi               | And Mark Control and Control and Annual Annual Annua                                                                                                    |                        |                                                                                                    |              |
| Buku Monograf                |                                                                                                    | 1222000000002027       | 12392/04-5                                                                                                    | -            |
| Prosiding<br>Koran/Majalah   | Very March 1999 M. March 1990, C. March 1990, M. W. Walton, and M. W. Walton, and M. W. Walton, "An Arrival Science of the Arrival Science of the Arrival Sci | 27 Agustus 2017        | Konfirmasi                                                                                                    | Bitali 🕈     |
| Book Chapter                 |                                                                                                    | Tanonal masih          | Konfirmasi                                                                                                    | Contra 1     |
| Penelitian/Laporan           | COTOR 2 ADDRESS MINISTERIA II AND ADD ADD ADDRESS & AN INSTITUTE MARK A 1989                                                                                                    | kasong                 | - The state of the state of the | Cataland     |
| Menerjemah Buku Ilmiah       | 2020.7576.5<br>Sugarange odd oleran ungde musicer has been been and one researching been in                                                                                                    | langgal masih          | Kontirmasi                                                                                                    | COLUMN 2     |
|                              | London-Based Service                                                                                                    | kosong                 |                                                                                                    |              |
| Karya Teknologi Seni Non Par | Meter Statute Tapli for Neur New Sedente-State Publics Collars                                                                                                    | Tanggal masih          | Konfirmasi                                                                                                    | Detail->     |
|                              |                                                                                                    | kosong                 |                                                                                                    |              |
|                              | Showing 1 to 7 of 7 entries                                                                                                    |                        | Previous                                                                                                    | 1 Next       |
| Hak Paten/HKI                | ac                                                                                                    |                        |                                                                                                    |              |
| Pembicara                    |                                                                                                    |                        |                                                                                                    |              |
| Pemberi Kata Pengantar       | Tambah '                                                                                                    |                        |                                                                                                    |              |
| Penulis Media Masa           |                                                                                                    |                        |                                                                                                    |              |
| Orași limiah                 | Tambah Tulisan                                                                                                    |                        |                                                                                                    |              |

Gambar 19. Menu Penelitian/Laporan

Detail Laporan digunakan untuk mengetahui data hasil penelitian yang tidak dipublikasikan dan tersimpan diperpustakaan secara keseluruhan, pada menu ini dapat menambah, menghapus, mengubah anggota dan melihat file yang telah diunggah di sistem. Berikut tampilan detail laporan.

| Kinerja Undiksha                             |                          |                |                        |                       | <b>4</b> 0                                                                                                    | 🇰 Navigasi Sistem | 1988) (Mode Others, 17, 4994) |
|----------------------------------------------|--------------------------|----------------|------------------------|-----------------------|----------------------------------------------------------------------------------------------------|-------------------|-------------------------------|
| ۲                                            | Kinerja Penelitia        | n Dosen Pen    | elitian/Laporan        |                       |                                                                                                    |                   |                               |
| MAIN NAMEATION                               | Detail Laporan           |                |                        |                       |                                                                                                    |                   |                               |
| 🕈 Dashboard                                  | Judul tulisan            | ;              | 100-7070, PD-01-270    | NAL REPORTED ADDRESS  |                                                                                                    | Proj Por - 1      |                               |
| 💄 Profil                                     | Tanggal Kontrak          | : 2017-05-02   |                        |                       |                                                                                                    |                   |                               |
| 🖽 Publikasi 🗸                                | Rumpun Ilmu              |                |                        |                       |                                                                                                    |                   |                               |
| KONERJA DOSEN                                | Jenis Penelitian         | 8)             |                        |                       |                                                                                                    |                   |                               |
| 📾 Unsur Pendidikan 🛛 🖌                       | Sumber Dana              | 1              |                        |                       |                                                                                                    |                   |                               |
| Unexe Department                             | Institusi Sumber Dana    | 1              |                        |                       |                                                                                                    |                   |                               |
| Lumat Unish                                  | Jumlah Dana              | 1.02           | 1.0                    |                       |                                                                                                    |                   |                               |
| Buku Referensi                               | <b>Bidang Penelitian</b> | : ingineing    | eet 'to the lage       |                       |                                                                                                    |                   |                               |
| Buku Monograf                                | Skim                     | : Persilian In | and the fight for the  | Real Triprogeneral    |                                                                                                    |                   |                               |
| Prosiding                                    | Tujuan Ekonomi Sosial    | : Defence - De | ence                   |                       |                                                                                                    |                   |                               |
| Koran/Majalah                                | Waktu Pelaksanaan        | : Genap, 2016  | 2017                   |                       |                                                                                                    |                   |                               |
| Book Chapter                                 | File Sampul              | : Etihat file  |                        |                       |                                                                                                    |                   |                               |
| Penelitian/Laporan<br>Menerjemah Buku Ilmiah | File Daftar Isi          | : Etilbat File |                        |                       |                                                                                                    |                   |                               |
| Penelitian/Karya Teknologi Seni              | File Bukti Kerja         | : Bilbut tile  |                        |                       |                                                                                                    |                   |                               |
| Karya Teknologi Seni Non Pato                | Keterangan               |                |                        |                       |                                                                                                    |                   |                               |
| Rancangan Karya Non HKI                      | Level Capaian            | : Proposal     | ✓ Revisi ✓ Laporan kem | ajuan X Laporan akhir |                                                                                                    |                   |                               |
| Hak Paten/HKI                                | Anggota                  | :<br>Anggo     | ta Ke Nama Lengkap     |                       | Email                                                                                                    | In                | stitusi                       |
| Pemberi Kata Pengantar                       |                          | × 1            |                        |                       | a de la companya de la companya de la companya de la companya de la companya de la companya de la companya de la |                   | viversitas Pendidikan Ganesha |
| Penulis Media Masa                           |                          | × 2            | Charles Sections 11    | 100                   |                                                                                                    |                   | riversitas Pendidikan Ganesha |
| Orasi Ilmiah                                 |                          | · ·            |                        |                       |                                                                                                    |                   | wersitae Pendidikan Ganesha   |
| 🖈 Unsur Pengabdian 🔍 🤇                       |                          | • 3            | -                      |                       |                                                                                                    | U                 | nveranaa rendidikan Ganeana   |
| 🔮 Satya Lancana                              |                          | Ubah ang       | eota                   |                       |                                                                                                    |                   |                               |
| MENU ADMIN                                   |                          |                |                        |                       |                                                                                                    |                   |                               |

Gambar 20. Detail Laporan

Pada "Detail" ini terdapat informasi keseluruhan dari judul tulisan, dana, file laporan dan bukti kerja, bidang penelitian dan anggota yang mengikuti penelitian serta tahun pelaksanaan.

#### 5.3.8 Menu Menerjemah Buku Ilmiah

Menu Menerjemah Buku Ilmiah merupakan menu yang digunakan untuk menampilkan data buku ilmiah ber ISBN. Pada menu ini dapat melakukan tambah data dengan menggunakan "Tambah" dan melakukan pengubahan dan menghapus data dengan menggunakan perintah pada kolom "Aksi". Berikut tampilan Menu Menerjemah Buku Ilmiah.

| Kinerja Undiksh    | na |                             |                                 |                   | <b>4</b> <sup>0</sup> | III Navigasi Sistem | 1000 Boots, 1070 and 1 |      |
|--------------------|----|-----------------------------|---------------------------------|-------------------|-----------------------|---------------------|------------------------|------|
| ٢                  |    | Kinerja Penelitian Do       | <b>Sen</b> Menerjemahkan Buk    | u limiah Ber-ISBN |                       |                     |                        |      |
| MAIN NAVIGATION    |    | Daftar Terjemah             |                                 |                   |                       |                     |                        |      |
| 希 Dashboard        |    |                             |                                 |                   |                       |                     |                        |      |
| 🚨 Profit           |    | Menerjemahkan/menyadur b    | ouku ilmiah yang diterbitkan (b | er ISBN)          |                       |                     |                        |      |
| 🚦 Publikasi        | ۲. |                             |                                 |                   |                       | Se                  | sarch:                 |      |
| KINERUA DOSEN      |    | Judul Buku                  | 11 Tanggal                      | L1 ISBN           | 11 Status Konfirm     |                     | 11 Aksi                |      |
| 📾 Unsur Pendidikan | ٢  | No data available in table  |                                 |                   |                       |                     |                        |      |
| 💷 Unsur Penelitian | *  | Showing 0 to 0 of 0 entries |                                 |                   |                       |                     | Previous               | Next |
| Jurnal Ilmiah      | 0  | *                           |                                 |                   |                       |                     |                        | 1.1  |
| Buku Referensi     |    | Citer and                   |                                 |                   |                       |                     |                        |      |
| Buku Monograf      | 0  | A tamban                    |                                 |                   |                       |                     |                        |      |
| Prosiding          |    |                             |                                 |                   |                       |                     |                        |      |
| Koran/Majalah      |    | Tambah Tulisan              |                                 |                   |                       |                     |                        |      |

Gambar 21. Menu Menerjemah Buku Ilmiah

## 5.3.9 Menu Mengedit Karya Ilmiah

Menu Menedit Karya Ilmiah merupakan menu yang digunakan untuk menampilkan data buku ilmiah ber ISBN. Pada menu ini dapat melakukan tambah data dengan menggunakan "Tambah" dan melakukan pengubahan dan menghapus data dengan menggunakan perintah pada kolom "Aksi". Berikut tampilan Menu Mengedit Karya Ilmiah.

| Kinerja Undiksh                                               | ha | <b>E</b>            |                                   |                                  |                   | Navigasi Sistem | inere de | oby others | 11,880 |
|---------------------------------------------------------------|----|---------------------|-----------------------------------|----------------------------------|-------------------|-----------------|----------|------------|--------|
| ٢                                                             |    | Kinerja Pene        | litian Dosen Mengedit Ka          | arya Ilmiah Ber-ISBN             |                   |                 |          |            |        |
| MAIN NAVISATION                                               |    | Daftar Hasil Editan |                                   |                                  |                   |                 |          |            |        |
| 🖨 Dashboard                                                   |    | Mengedit/men        | yunting karya ilmiah dalam bentuk | k buku yang diterbitkan (ber ISB | N)                |                 |          |            |        |
| E Publikasi                                                   |    |                     |                                   |                                  |                   | Sea             | irch:    |            |        |
| KINEREJA DOSENI                                               |    | Judul               | ↓≟ Tanggal                        | IT ISBN                          | 11 Status Konfirm |                 | LT Ak    | si         |        |
| 📾 Unsur Pendidikan                                            | ۲  | No data available   | in table                          |                                  |                   |                 |          |            |        |
| 💷 Unsur Penelitian                                            | •  | Showing 0 to 0 of 0 | entries                           |                                  |                   |                 |          | Previous   | Next   |
| Jurnal Ilmiah<br>Buku Referensi<br>Buku Monograf<br>Prosiding |    | ≮ Tambah            |                                   |                                  |                   |                 |          |            | •      |
| Koran/Majalah<br>Book Chaoter                                 |    | Tambah Tulisan      |                                   |                                  |                   |                 |          |            |        |

Gambar 22. Menu Mengedit Karya Ilmiah

## 5.3.10 Menu Penelitian/Karya Teknologi Seni

Menu Penelitian/Karya Teknologi Seni merupakan menu yang digunakan untuk menampilkan data rancangan dan karya teknologi seni yang dipatenkan secara nasional dan internasional. Pada menu ini dapat melakukan tambah data dengan mengklik "Tambah" seperti pada gambar di bawah ini, dan lengkapilah data dengan benar dan sesuai.

Jika data yang dimasukkan sudah benar dan sesuai klik "Simpan" untuk menyimpan data pada sistem kinerja. Berikut tampilan Menu Penelitian/Karya Teknologi Seni.

| Kinerja Undiks     | ha | 5                                                                                                    |                               |                                   | •0              | 🇱 Navigasi Sistem | 1000 | ais, erines, | 11, 818,00 |
|--------------------|----|----------------------------------------------------------------------------------------------------|-------------------------------|-----------------------------------|-----------------|-------------------|------|--------------|------------|
| ٠                  |    | Kinerja Penelitian Dos                                                                                                    | sen Karya Teknologi/Sen       |                                   |                 |                   |      |              |            |
| MAIN NAVIGATION    |    | Daftar Karya                                                                                                    |                               |                                   |                 |                   |      |              |            |
| A Dashboard        |    | 1                                                                                                    |                               |                                   |                 |                   |      |              |            |
| 💄 Profil           |    | Membuat rancangan dan kary                                                                                                    | a teknologi/seni yang dipater | ikan secara nasional atau interna | isional         |                   |      |              |            |
| E Publikasi        | ٢  |                                                                                                    |                               |                                   |                 | Sea               | rch: |              |            |
| KINERLA DOSEN      |    | Nama Karya                                                                                                    | 🖺 Tanggal                     | 11 Lingkup                        | 11 Status Konfi | m                 | 11   | Aksi         |            |
| 🗯 Unsur Pendidikan | ۲  | No data available in table                                                                                                    |                               |                                   |                 |                   |      |              |            |
| 💵 Unsur Penelitian | -  | Showing 0 to 0 of 0 entries                                                                                                    |                               |                                   |                 |                   |      | Previous     | Next       |
| Jurnal Ilmiah      |    | 1                                                                                                    |                               |                                   |                 |                   |      |              |            |
| Buku Referensi     |    | Service and Service and Servic |                               |                                   |                 |                   |      |              |            |
| Buku Monograf      |    | ✓ Tambah                                                                                                    |                               |                                   |                 |                   |      |              |            |
| Prosiding          |    |                                                                                                    |                               |                                   |                 |                   |      |              |            |
| Koran/Majalah      |    | Tambah Tulisan                                                                                                    |                               |                                   |                 |                   |      |              |            |
| Book Chapter       |    |                                                                                                    |                               |                                   |                 |                   |      |              |            |

Gambar 23. Menu Penelitian/Karya Teknologi Seni

## 5.3.10 Menu Karya Teknologi Seni Non Paten

Menu Karya Teknologi Seni Non Paten merupakan menu yang digunakan untuk menampilkan data rancangan dan karya teknologi seni yang dipatenkan secara nasional dan internasional. Pada menu ini dapat melakukan tambah data dengan mengklik "Tambah" seperti pada gambar di bawah ini, dan lengkapilah data dengan benar dan sesuai.

Jika data yang dimasukkan sudah benar dan sesuai klik "Simpan" untuk menyimpan data pada sistem kinerja. Berikut merupakan tampilan Karya Teknologi Seni Non Paten.

| Kinerja Undiksha   | а | 5                           |                              |                                   | <b>*</b> <sup>0</sup>     | 🇱 Navigasi Sistem | -   | oby return, | 11,889 |
|--------------------|---|-----------------------------|------------------------------|-----------------------------------|---------------------------|-------------------|-----|-------------|--------|
| ۲                  |   | Kinerja Penelitian Do       | sen Karya Teknologi/Ser      | ii Tidak Dipatenkan               |                           |                   |     |             |        |
|                    |   | Daftar Karya                |                              |                                   |                           |                   |     |             |        |
| 希 Dashboard        |   | 1                           |                              |                                   |                           |                   |     |             |        |
| 🛓 Profil           |   | Membuat rancangan dan kary  | a teknologi yang tidak dipat | enkan; rancangan dan karya seni r | nonumental/seni pertunjuk | an                |     |             |        |
| 🚦 Publikasi        | ۰ |                             |                              |                                   |                           | Searc             | ch: |             |        |
|                    |   | Nama Karya                  | 🏥 Tanggal                    | 11 Lingkup                        | 11 Status Konfir          | m                 | 11  | Aksi        |        |
| 🗯 Unsur Pendidikan | ۲ | No data available in table  |                              |                                   |                           |                   |     |             |        |
| 💷 Unsur Penelitian | • | Showing 0 to 0 of 0 entries |                              |                                   |                           |                   |     | Previous    | Next   |
| Jurnal Ilmiah      |   | •                           |                              |                                   |                           |                   |     |             |        |
|                    |   |                             |                              |                                   |                           |                   |     |             |        |
|                    |   | <b>↓</b> Tambah             |                              |                                   |                           |                   |     |             |        |
|                    | 0 |                             |                              |                                   |                           |                   |     |             |        |
|                    |   | Tambah Karya                |                              |                                   |                           |                   |     |             |        |
|                    |   |                             |                              |                                   |                           |                   |     |             |        |

Gambar 24. Menu Karya Teknologi Seni Non Paten

## 5.3.11 Menu Rancangan Karya Non HKI

Menu Rancangan Karya Non HKI merupakan menu yang digunakan untuk menampilkan data rancangan yang tidak mendapatkan HKI. Pada menu ini dapat melakukan tambah data dengan mengklik "Tambah" seperti pada gambar di bawah ini, dan lengkapilah data dengan benar dan sesuai.

Jika data yang dimasukkan sudah benar dan sesuai klik "Simpan" untuk menyimpan data pada sistem kinerja. Berikut merupakan tampilan Menu Rancangan Karya Non HKI.

| Kinerja Undiksl    | ha |                                                                                                    |                                    |                   | * | 🇱 Navigasi Sistem | 1000    | -        | 11,000 |
|--------------------|----|----------------------------------------------------------------------------------------------------|------------------------------------|-------------------|---|-------------------|---------|----------|--------|
| ۱                  |    | Kinerja Penelitian Dose                                                                                        | <b>n</b> Rancangan/Karya Non HKI   |                   |   |                   |         |          |        |
| MAIN NAMEATION     |    | Daftar Karya                                                                                                   |                                    |                   |   |                   |         |          |        |
| 🛪 Dashboard        |    | 1                                                                                                    |                                    |                   |   |                   |         |          |        |
| 💄 Profil           |    | Membuat rancangan seni/seni per                                                                                | tunjukan yang tidak mendapatkan Hi | a•)               |   |                   |         |          |        |
| 🖾 Publikasi        | ٠  |                                                                                                    |                                    |                   |   | Se                | arch:   |          |        |
| KINERJA DOSEN      |    | Nama Karya                                                                                                    | 11 Tanggal                         | 11 Status Konfirm |   |                   | 11 Aksi |          |        |
| 📾 Unsur Pendidikan | ۲  | No data available in table                                                                                     |                                    |                   |   |                   |         |          |        |
| Unsur Penelitian   | •  | Showing 0 to 0 of 0 entries                                                                                    |                                    |                   |   |                   |         | Previous | Next   |
| Jurnal Ilmiah      |    | •                                                                                                    |                                    | m                 |   |                   |         |          |        |
| Buku Referensi     |    | Commences of the second second second second second second second second second second second second second se |                                    |                   |   |                   |         |          |        |
| Buku Monograf      |    | ₩ I3mbah                                                                                                    |                                    |                   |   |                   |         |          |        |
| Prosiding          |    |                                                                                                    |                                    |                   |   |                   |         |          |        |
| Koran/Majalah      |    | Tambah Karya                                                                                                   |                                    |                   |   |                   |         |          |        |
| Book Chapter       |    |                                                                                                    |                                    |                   |   |                   |         |          |        |

Gambar 25. Menu Rancangan Karya Non HKI

## 5.3.12 Menu Produk Terstandarisasi

Menu Produk Terstandarisasi merupakan menu yang digunakan untuk menampilkan data produk yang terstandarisasi. Pada menu ini dapat melakukan tambah data dengan mengklik "Tambah" seperti pada gambar di bawah ini, dan lengkapilah data dengan benar dan sesuai.

| Kinerja Undiksha       |                                                                                                    |                             |                  | * | 🏭 Navigasi Sistem |        | Charles Internet |      |
|------------------------|----------------------------------------------------------------------------------------------------|-----------------------------|------------------|---|-------------------|--------|------------------|------|
| ٢                      | Kinerja Produk Terstandari                                                                                                    | sasi Produk terstandarisasi |                  |   |                   |        |                  |      |
| MAIN NAVISATION        | Daftar Produk                                                                                                    |                             |                  |   |                   |        |                  |      |
| 希 Dashboard            |                                                                                                    |                             |                  |   |                   |        |                  |      |
| 💄 Profil               | Produk Terstansadisasi                                                                                                    |                             |                  |   |                   |        |                  |      |
| 🗈 Publikasi 🗸          |                                                                                                    |                             |                  |   | S                 | earch: |                  |      |
| KINERJA DOSEN          | Nama Produk                                                                                                    | 追 Tanggal                   | 1 Status Konfirm |   |                   | 11     | Aksi             |      |
| 📾 Unsur Pendidikan 🛛 🔇 | No data available in table                                                                                                    |                             |                  |   |                   |        |                  |      |
| 🖤 Unsur Penelitian 🛛 🛩 | Showing 0 to 0 of 0 entries                                                                                                    |                             |                  |   |                   |        | Previous         | Next |
| Jumal ilmiah 👘 👩       | (e)                                                                                                    |                             | m                |   |                   |        |                  | •    |
| Buku Referensi         | (and the second second s |                             |                  |   |                   |        |                  |      |
| Buku Monograf          |                                                                                                    |                             |                  |   |                   |        |                  |      |
| Prosiding 💽            | La Million                                                                                                    |                             |                  |   |                   |        |                  |      |
| Korari/Majalah         | Tambah Karya                                                                                                    |                             |                  |   |                   |        |                  |      |

Gambar 26. Menu Produk Terstandarisasi

Jika data yang dimasukkan sudah benar dan sesuai klik "Simpan" untuk menyimpan data pada sistem kinerja. Berikut merupakan tampilan Menu Produk Terstandarisasi.

## 5.3.13 Menu Hak Paten/HKI

Menu Hak Paten/HKI merupakan menu yang digunakan untuk menampilkan data karya yang mendapatkan Hak Paten. Pada menu ini dapat melakukan tambah data dengan mengklik "Tambah" seperti pada gambar di bawah ini, dan lengkapilah data dengan benar dan sesuai.

| Kinerja Undiksł    | na |                                                 |    |                                          | •       | 🎹 Navigasi Sister | n         | e bois e | hana, 11 |      |
|--------------------|----|-------------------------------------------------|----|------------------------------------------|---------|-------------------|-----------|----------|----------|------|
| ۲                  |    | Kinerja Penelitian Memperoleh Hak Paten/HKI     |    |                                          |         |                   |           |          |          |      |
| MAIN NAVIGATION    |    | Daftar Penelitian                               |    |                                          |         |                   |           |          |          |      |
| 😭 Dashboard        |    | 1                                               |    |                                          |         |                   |           |          |          |      |
| 💄 Profil           |    | Memperoleh Hak Paten                            |    |                                          |         |                   |           |          |          |      |
| EI Publikasi       |    |                                                 |    |                                          |         |                   | Search:   |          |          |      |
| KINERUA DOSEN      |    | Judul                                           | 15 | Waktu                                    |         | 11                | Tanggal   | 11       | Aksi     |      |
| 🗯 Unsur Pendidikan |    | Sistem Informasi Perpustakaan Sekolah (SIPUSKO) |    | Sistem Informasi Perpustakaan Sekolah (S | IPUSKO) |                   | 1 Agustus | 2017     | Detail - | 3    |
| 💵 Unsur Penelitian |    | Showing 1 to 1 of 1 entries                     |    |                                          |         |                   |           | Previous | 1        | Next |
| Jurnal Ilmiah      |    | *                                               |    |                                          |         |                   |           |          |          |      |
| Buku Referensi     |    |                                                 |    |                                          |         |                   |           |          |          |      |
| Buku Monograf      | 0  | ✓ Tamban                                        |    |                                          |         |                   |           |          |          |      |
| Prosiding          | 0  | T                                               |    |                                          |         |                   |           |          |          |      |
| Koran/Majalah      |    | Tambah Hak Paten                                |    |                                          |         |                   |           |          |          |      |
| Book Chapter       | 0  |                                                 |    |                                          |         |                   |           |          |          |      |

Gambar 27. Menu Hak Paten/HKI

Jika data yang dimasukkan sudah benar dan sesuai klik "Simpan" untuk menyimpan data pada sistem kinerja. Berikut merupakan tampilan Menu Hak Paten/HKI.

## 5.3.14 Menu Pembicara

Menu Pembicara merupakan menu yang digunakan untuk menampilkan data presentasi. Pada menu ini dapat melakukan tambah data dengan mengklik "Tambah" seperti pada gambar di bawah ini, dan lengkapilah data dengan benar dan sesuai.

Jika data yang dimasukkan sudah benar dan sesuai klik "Simpan" untuk menyimpan data pada sistem kinerja. Berikut merupakan tampilan Menu Pembicara.

| Kinerja Undiks     | ha |                                                                                                    | *            | III Navigasi Sister  | n            | Reality, with | Proj. 117., 46-804 |
|--------------------|----|----------------------------------------------------------------------------------------------------|--------------|----------------------|--------------|---------------|--------------------|
| ۲                  |    | Kinerja Penelitian Dosen Paper Presentation                                                        |              |                      |              |               |                    |
|                    |    | Daftar Paper Presentation                                                                          |              |                      |              |               |                    |
| 希 Dashboard        |    | Ralaman ini khurus untuk memasukkan naner vane dinresentasikan TETAPI tidak dimuat dalam mekiding. | -like dimost | dalum prosidine sili | ican masukka | in di menu    |                    |
| 💄 Profil           |    | Prosting                                                                                           |              |                      |              |               |                    |
| D Publikasi        | <  |                                                                                                    |              |                      |              |               |                    |
|                    |    | Pembicara                                                                                          |              |                      |              |               |                    |
| 🕿 Unsur Pendidikan | <  | ,                                                                                                  |              |                      | Search:      |               |                    |
| 💴 Unsur Penelitian | ~  | Nama Seminar                                                                                       | Ш. Та        | nggal 11             | Status Konfi | irm 11        | Aksi               |
|                    |    | Realization of North Application in Program (shout) having famal or 1000 Minutes Revised           | 6.5          | eptember 2017        | Konfirmasi   |               | Detail->           |
|                    |    | Annual instruments or law the street features (as their feature)                                   | 6.5          | eptember 2017        | Konfirmasi   |               | 0402-2             |
|                    |    |                                                                                                    |              |                      |              |               |                    |
|                    |    | Showing 1 to 2 of 2 entries                                                                        |              |                      |              | Previous      | 1 Next             |
|                    |    | х                                                                                                  |              |                      |              |               |                    |
|                    |    |                                                                                                    |              |                      |              |               |                    |
|                    |    | 4 Tambah                                                                                           |              |                      |              |               |                    |
|                    |    |                                                                                                    |              |                      |              |               |                    |

Gambar 28. Menu Pembicara

Detail Paper Presentation digunakan untuk mengetahui data seminar secara keseluruhan, pada menu ini dapat menambah, menghapus, mengubah anggota dan melihat file yang telah diunggah di sistem. Berikut tampilan Detail Paper Presentation.

| Kinerja Undiksha                |                    |     |                           |                                                                                                    | *0                     | 🇱 Navigasi Sistem | Hand Belly Helium, 11, Arture |
|---------------------------------|--------------------|-----|---------------------------|----------------------------------------------------------------------------------------------------|------------------------|-------------------|-------------------------------|
| ٢                               | Kinerja Penelit    | ian | Dosen Paper Pr            | resentation                                                                                                    |                        |                   |                               |
| MANINANGATION                   | Detail Paper       |     |                           |                                                                                                    |                        |                   |                               |
| 🖨 Dashboard                     | Nama Seminar       | :   | Contractor in the         | the legitive test in the second second second second second second second second second second second second se | and a cost building to | -                 |                               |
| 💄 Profil                        | Tempat             | 4   | Contraction and           | 10.00                                                                                                    |                        |                   |                               |
| 🖽 Publikasi 🖌 🕻                 | Penyelenggara      |     | Performance in succession | rates and balance between the balance                                                                           |                        |                   |                               |
| KINERJA DOSEN                   | Nama Seminar       | :   | Contractory of the        | in hypertensis in the second data of the hyper-                                                                 | and a cost baselos in  | -                 |                               |
| 🕿 Unsur Pendidikan 🖌            | Tanggal            | 1   | 2017-09-06                |                                                                                                    |                        |                   |                               |
|                                 | Jenis Pembicara    | :   |                           |                                                                                                    |                        |                   |                               |
| Unsur Penelitian                | Waktu Pelaksanaan  |     | Ganjil, 2017/2018         |                                                                                                    |                        |                   |                               |
| Jurnal Ilmiah                   | File Bukti Kinerja | •   | E Linet File              |                                                                                                    |                        |                   |                               |
| Buku Monograf                   | File Sertifikat    | :   | E Linet File              |                                                                                                    |                        |                   |                               |
| Prosiding                       | Level              | :   | Internasional             |                                                                                                    |                        |                   |                               |
| Koran/Majalah                   | Anggota            | ž   |                           |                                                                                                    |                        |                   |                               |
| Book Chapter                    |                    |     | Anggota Ke                | Nama Lengkap                                                                                                    | Email                  | Inst              | itusi                         |
| Penelitian/Laporan              |                    |     | ✓ 1                       | Intel Bally Miles, 11, Miles.                                                                                   | sonaportheters of      | Univ              | versitas Pendidikan Ganesha   |
| Menerjemah Buku limiah 🔯        |                    |     | 2                         | Industrial Publication Colors, Arrian.                                                                          | and all of a lines     | Univ              | versitas Pendidikan Ganesha   |
| Penelitian/Karya Teknologi Seni |                    |     | • 3                       | read one rearges, in , in                                                                                       | Taxa in the decidence  | Unin              | versitas Pendidikan Ganesha   |
| Karya Teknologi Serii Non Patoo |                    |     | Ubah anggota              |                                                                                                    |                        |                   |                               |
| Rancangan Karya Non HKI         |                    |     | 00                        |                                                                                                    |                        |                   |                               |
| Produk Terstandarisasi          |                    |     |                           |                                                                                                    |                        |                   |                               |

Gambar 29. Detail Paper Presentation

## 5.3.15 Menu Pemberi Kata Pengantar

Menu Pemberi Kata Pengantar merupakan menu yang digunakan untuk menampilkan data buku dengan kata pengantar yang dibuat. Pada menu ini dapat melakukan tambah data dengan mengklik "Tambah" seperti pada gambar di bawah ini, dan lengkapilah data dengan benar dan sesuai.

Jika data yang dimasukkan sudah benar dan sesuai klik "Simpan" untuk menyimpan data pada sistem kinerja. Berikut merupakan tampilan Menu Pemberi Kata Pengantar.

| Kinerja Undiksl    | ha | ۵                               |                                 |                   | 40 | 🎛 Navigasi Sistem | -     | Chang Inford | 11, 899. |
|--------------------|----|---------------------------------|---------------------------------|-------------------|----|-------------------|-------|--------------|----------|
| ٢                  |    | Kinerja Penelitian Dose         | <b>n</b> Pemberi Kata Pengantar |                   |    |                   |       |              |          |
|                    |    | Daftar Paper Presentation       |                                 |                   |    |                   |       |              |          |
| 希 Dashboard        |    | 1                               |                                 |                   |    |                   |       |              |          |
| 💄 Profil           |    | Pemberi Kata Pengantar Buku (ka | rena kepakaran)                 |                   |    |                   |       |              |          |
| 🚦 Publikasi        | ۰  |                                 |                                 |                   |    | Se                | arch: |              |          |
|                    |    | Nama Buku                       | 11 Tanggal                      | 11 Status Konfirm |    |                   | 11 /  | Uksi         |          |
| 🕿 Unsur Pendidikan | ۲  | No data available in table      |                                 |                   |    |                   |       |              |          |
| 💴 Unsur Penelitian | •  | Showing 0 to 0 of 0 entries     |                                 |                   |    |                   |       | Previous     | Next     |
|                    |    | ·                               |                                 | 10                |    |                   |       |              |          |
|                    |    |                                 |                                 |                   |    |                   |       |              |          |
|                    | 0  |                                 |                                 |                   |    |                   |       |              |          |
|                    |    |                                 |                                 |                   |    |                   |       |              |          |
|                    |    | Tambah Kata Pengantar           |                                 |                   |    |                   |       |              |          |
|                    |    |                                 |                                 |                   |    |                   |       |              |          |

Gambar 30. Menu Pemberi Kata Pengantar

## 5.3.16 Menu Penulis Media Masa

Menu Penulis Media Masa merupakan menu yang digunakan untuk menampilkan data tulisan dalam media masa umum. Pada menu ini dapat melakukan tambah data dengan

mengklik "Tambah" seperti pada gambar di bawah ini, dan lengkapilah data dengan benar dan sesuai.

Jika data yang dimasukkan sudah benar dan sesuai klik "Simpan" untuk menyimpan data pada sistem kinerja. Berikut merupakan tampilan Menu Penulis Media Masa.

| Kinerja Undiks     | ha | 5                                                                                                    |                    |                   | * | 🇱 Navigasi Sistem | -     | holy of sea | 11,889 |
|--------------------|----|----------------------------------------------------------------------------------------------------|--------------------|-------------------|---|-------------------|-------|-------------|--------|
| <b>(2)</b>         |    | Kinerja Penelitian Doser                                                                                                    | Penulis Media Masa |                   |   |                   |       |             |        |
| MAIN NAVISATION    |    | Daftar Tulisan                                                                                                    |                    |                   |   |                   |       |             |        |
| 😭 Dashboard        |    | 1                                                                                                    |                    |                   |   |                   |       |             |        |
| 💄 Profil           |    | Menulis dalam media masa umum                                                                                                    |                    |                   |   |                   |       |             |        |
| E Publikasi        |    |                                                                                                    |                    |                   |   | Sear              | ch:   |             |        |
|                    |    | Judul Tulisan                                                                                                    | 11 Tanggal         | 11 Status Konfirm |   |                   | LT Ak | si          |        |
| 🕿 Unsur Pendidikan |    | No data available in table                                                                                                    |                    |                   |   |                   |       |             |        |
| 💷 Unsur Penelitian |    | Showing 0 to 0 of 0 entries                                                                                                    |                    |                   |   |                   |       | Previous    | Next   |
| Jurnal Ilmiah      |    | 4                                                                                                    |                    |                   |   |                   |       |             |        |
|                    |    | Service and Service and Servic |                    |                   |   |                   |       |             |        |
|                    |    | - Tambah                                                                                                    |                    |                   |   |                   |       |             |        |
|                    |    | The residence of the                                                                                                    |                    |                   |   |                   |       |             |        |
|                    |    | Tambah Kata Pengantar                                                                                                    |                    |                   |   |                   |       |             |        |
| Book Chapter       |    |                                                                                                    |                    |                   |   |                   |       |             |        |

Gambar 31. Menu Penulis Media Masa

## 5.3.17 Menu Orasi Ilmiah

Menu Orasi Ilmiah merupakan menu yang digunakan untuk menampilkan data orasi. Pada menu ini dapat melakukan tambah data dengan mengklik "Tambah" seperti pada gambar di bawah ini, dan lengkapilah data dengan benar dan sesuai.

Jika data yang dimasukkan sudah benar dan sesuai klik "Simpan" untuk menyimpan data pada sistem kinerja. Berikut merupakan tampilan Menu Orasi Ilmiah.

| Kinerja Undiksha                              | <b>G</b>                      |                    | <b>*</b> <sup>0</sup> | I Ketut Resika Arthana, S.T., M.Kom. |
|-----------------------------------------------|-------------------------------|--------------------|-----------------------|--------------------------------------|
| I Ketut Resika Artha<br>resika@undikaha.ac.id | Kinerja Penelitian Dosen      | Penulis Media Masa |                       |                                      |
| MAIN MANIGATION                               | Daftar Tulisan                |                    |                       |                                      |
| 🖶 Dashboard                                   |                               |                    |                       |                                      |
| 🛓 Profil                                      | Menulis dalam media masa umum |                    |                       |                                      |
| 🖽 Publikasi 🔍 🤇                               |                               |                    |                       | Search:                              |
| KINERJA ODSEN                                 | Judul Tulisan                 | 追 Tanggal          | Status Konfirm        | 11 Aksi                              |
| 📾 Unsur Pendidikan 🛛 ⊀                        | No data available in table    |                    |                       |                                      |
| 💵 Unsur Penelitian 🛛 🛩                        | Showing 0 to 0 of 0 entries   |                    |                       | Previous Next                        |
| Jurnal Ilmiah 👩                               | (e)                           |                    | m                     |                                      |
| Buku Referensi                                |                               |                    |                       |                                      |
| Buku Monograf 💽                               |                               |                    |                       |                                      |
| Prosiding 💽                                   |                               |                    |                       |                                      |
| Koran/Majalah                                 | Tambah Kata Pengantar         |                    |                       |                                      |
| Book Chapter 💽                                |                               |                    |                       |                                      |
| Penelitian/Laporan                            |                               |                    |                       |                                      |
| Menerjemah Buku limiah 💽                      |                               |                    |                       |                                      |
| Penelitian/Karya Teknologi Seni               |                               |                    |                       |                                      |
| Karya Teknologi Seni Non Patoo                |                               |                    |                       |                                      |
| Rancangan Karya Non HKI                       |                               |                    |                       |                                      |
| Produk Terstandarisasi                        |                               |                    |                       |                                      |
| Hak Paten/HKi 👩                               |                               |                    |                       |                                      |
| Pembicara 💽                                   |                               |                    |                       |                                      |
| Pemberi Kata Pengantar 👩                      |                               |                    |                       |                                      |
| Penulis Media Masa 👩                          |                               |                    |                       |                                      |
| Orasi ilmiab                                  |                               |                    |                       |                                      |
| 🛪 Unsur Pengabdian <                          |                               |                    |                       |                                      |

Gambar 32. Menu Orasi Ilmiah

## 5.4 Menu Unsur Pengabdian

Menu Unsur Pengabdian merupakan menu yang digunakan untuk usulan kenaikan jabatan akademik harus menyertakan angka kredit dari pengabdian kepada masyarakat.

## 5.4.1 Menu Sebagai Pemimpin

Menu Sebagai Pemimpin merupakan menu yang digunakan untuk menampilkan daftar pengabdian sebagai pemimpin. Pada menu ini dapat melakukan penambahan data dengan menggunakan "Tambah" dengan benar dan sesuai. Jika data yang dimasukkan sudah benar dan sesuai maka klik "Simpan" untuk menyimpan data. Berikut merupakan tampilan Menu Sebagai Pemimpin.

| Kinerja Undiksh                                              | а  |                                         |                                                               | *          | 🇱 Navigasi Sistem  | 100.00 | contrare, | C, Miller |
|--------------------------------------------------------------|----|-----------------------------------------|---------------------------------------------------------------|------------|--------------------|--------|-----------|-----------|
| ۲                                                            |    | Kinerja Pengabdian Dosen Men            | duduki Jabatan Pimpinan                                       |            |                    |        |           |           |
| MAIN NAVIGATION                                              |    | Daftar Pengabdian Sebagai Pimpinan      |                                                               |            |                    |        |           |           |
| A Dashboard                                                  |    |                                         |                                                               |            |                    |        |           |           |
| 🛓 Profil                                                     |    | Menduduki jabatan pimpinan pada lembaga | pemerintahan/pejabat negara yang harus dibebaskan dari jabata | in organik | nya tiap semester. |        |           |           |
| EB Publikasi                                                 | ۲. |                                         |                                                               |            | Se                 | arch:  |           |           |
| KINERJA DOSEN                                                |    | Nama Lembaga                            | 追 Tanggal                                                     |            | 11 Aks             | i      |           | 11        |
| 🕿 Unsur Pendidikan                                           | ۲  | No data available in table              |                                                               |            |                    |        |           |           |
| 😻 Unsur Penelitian                                           | *  | Showing 0 to 0 of 0 entries             |                                                               |            |                    |        | Previous  | Next      |
| 🖈 Unsur Pengabdian                                           | •  | •                                       | m                                                             |            |                    |        |           |           |
| Sebagai Pimpinan                                             |    | <b>↓</b> Tambah                         |                                                               |            |                    |        |           |           |
| Pengembangan Karya<br>Memberi Pelatihan<br>Memberi Pelayanan |    | Tambah Jabatan                          |                                                               |            |                    |        |           |           |

Gambar 33. Menu Sebagai Pemimpin

## 5.4.2 Menu Pengembangan Karya

Menu Pengembangan Karya merupakan menu yang digunakan untuk menampilkan data pengembangan hasil Pendidikan. Pada menu ini dapat melakukan penambahan data dengan menggunakan "Tambah" dengan benar dan sesuai. Jika data yang dimasukkan sudah benar dan sesuai maka klik "Simpan" untuk menyimpan data. Berikut merupakan tampilan Menu Pengembangan Karya.

| Kinerja Undiksh                                              | na |                             |                                |                                       | <b>*</b> <sup>0</sup>    | III Navigasi Sistem | -    | -        | 11,000 |
|--------------------------------------------------------------|----|-----------------------------|--------------------------------|---------------------------------------|--------------------------|---------------------|------|----------|--------|
| ۲                                                            |    | Kinerja Pengabdia           | IN Dosen Pengembangar          | n Pendidikan dan Penelitian           |                          |                     |      |          |        |
| MAIN NAVIGATION                                              |    | Daftar Pengembangan         |                                |                                       |                          |                     |      |          |        |
| 希 Dashboard                                                  |    |                             |                                |                                       |                          |                     |      |          |        |
| 🚨 Profil                                                     |    | Melaksanakan pengemb        | angan hasil pendidikan, dan pe | nelitian yang dapat dimanfaatkan oleh | masyarakat/ industry set | ap program.         |      |          |        |
| 🖽 Publikasi                                                  | 4  |                             |                                |                                       |                          | Sea                 | rch: |          |        |
|                                                              |    | Nama Karya                  | 11 Semester                    | 11 Tahun Ajaran                       | 11 Status H              | Confirm             | 11   | Aksi     |        |
| 🗯 Unsur Pendidikan                                           | ۲  | No data available in table  |                                |                                       |                          |                     |      |          |        |
| 👪 Unsur Penelitian                                           | ٠. | Showing 0 to 0 of 0 entries |                                |                                       |                          |                     |      | Previous | Next   |
| 🖈 Unsur Pengabdian                                           | •  | •                           |                                | 81                                    |                          |                     |      |          | ,      |
| Sebagai Pimpinan                                             |    | 🕁 Tambah                    |                                |                                       |                          |                     |      |          |        |
| Pengembangan Karya<br>Memberi Pelatihan<br>Memberi Pelayanan |    | Tambah Karya                |                                |                                       |                          |                     |      |          |        |

Gambar 34. Menu Pengembangan Karya

#### 5.4.2 Menu Memberi Pelatihan

Menu Memberi Pelatihan merupakan menu yang digunakan untuk menampilkan data pelatihan yang dilakukan dosen. Pada menu ini dapat melakukan penambahan data dengan menggunakan "Tambah" dengan benar dan sesuai. Jika data yang dimasukkan sudah benar dan sesuai maka klik "Simpan" untuk menyimpan data. Pada kolom "Aksi" dapat melihat detail dari data pelatihan tersebut. Berikut merupakan tampilan Menu Memberi Pelatihan.

| Kinerja Undiksha                                            | 8                                                                                                    | 🔎 🏢 Na         | vigasi Sistem     | Table Rolls 1994     | n, 11, 808an |
|-------------------------------------------------------------|----------------------------------------------------------------------------------------------------|----------------|-------------------|----------------------|--------------|
| ۱                                                           | Kinerja Pengabdian Dosen Member Pelatihan                                                                                             |                |                   |                      |              |
| MAIN NAVIGATION                                             | Daftar Pelatihan                                                                                                    |                |                   |                      |              |
| 🛱 Dashboard                                                 |                                                                                                    |                |                   |                      |              |
| 💄 Profil                                                    | Memberi latihan/penyuluhan/ penataran/ceramah pada masyarakat, terjadwal/terprogram                                                   |                |                   |                      |              |
| 🖽 Publikasi 🔍                                               |                                                                                                    |                | Searc             | h:                   |              |
| KINERJA DOSEN                                               | Nama Pelatiban                                                                                                    | 11<br>Semester | Tahun 🏦<br>Ajaran | Status 11<br>Konfirm | Aksi         |
| 📾 Unsur Pendidikan 🛛 🖌                                      | Negative control of the second conditions                                                                                             | Genap          | 2017/2018         | Konfirmasi           | Detail >     |
| 🖬 Unsur Penelitian 🛛 🖌                                      | Number Counting Nationae (NOT 191)                                                                                                    | Genap          | 2017/2018         | Konfirmasi           | Detail →     |
| 🗴 Unsur Pengabdian 🛛 🛩                                      | Realize Anticours Alle Stat, Angenes Alexan range, well and the area (sequent)<br>for second 14 when our back hole both ages          | Genap          | 2017/2018         | Konfirmasi           | Detail 🔿     |
| Sebagai Pimpinan<br>Pengembangan Karya<br>Memberi Pelatihan | Analitas Perdenant Alder Stalt, Programs alleres range, territh prod interacted (Serpeted)<br>and Revisar (1948) and Inter Percepting | Genap          | 2017/2018         | Konfirmasi           | Detail →     |
| Memberi Pelayanan                                           | Showing 1 to 4 of 4 entries                                                                                                    |                |                   | Previous             | 1 Next       |
| Membuat Karya Pengabdian                                    | e [                                                                                                    |                |                   |                      | •            |
| 🌻 Satya Lancana                                             | - Tambah                                                                                                    |                |                   |                      |              |
| MENU ADMIN                                                  |                                                                                                    |                |                   |                      |              |
| 🚔 Kinerja Dosen                                             | Tambah Karya                                                                                                    |                |                   |                      |              |

Gambar 35. Menu Memberi Pelatihan

Detail Pelatihan digunakan untuk mengetahui data pelatihan dosen secara keseluruhan, pada menu ini dapat menambah, menghapus, mengubah anggota dan melihat file yang telah diunggah di sistem. Berikut tampilan detail pelatihan.

| Kinerja Undiksha         | i. |                   |      |                       |                                          | 🗚 🖬 Na                       | vigasi Sistem                  |
|--------------------------|----|-------------------|------|-----------------------|------------------------------------------|------------------------------|--------------------------------|
| ۲                        |    | Kinerja Pengab    | diar | n Dosen Membe         | ri Pelatihan                             |                              |                                |
| MAIN NAVIGATION          |    | Detail Pelatihan  |      |                       |                                          |                              |                                |
| 😭 Dashboard              |    | Nama Pelatihan    | 3    | -                     | 17 (1998) (1997)                         |                              |                                |
| 🛓 Profil                 |    | Waktu Pelaksanaan | •    | 1414g, 017 (100       |                                          |                              |                                |
| 🔠 Publikasi              | ۲. | Tanggal           |      | 311-01-01             |                                          |                              |                                |
| KINERJA DOSEN            |    | Lama Kegiatan     | 1    | Average bere selected |                                          |                              |                                |
| 📾 Unsur Pendidikan       | <  | Lokasi Kegiatan   | 3    | Aurquitor (P. 18      |                                          |                              |                                |
| 😻 Unsur Penelitian       | 4  | Sumber Dana       | 3    | No. (space)           |                                          |                              |                                |
|                          |    | Keterangan        | :    |                       |                                          |                              |                                |
| 🖈 Unsur Pengabdian       | *  | File Bukti        | +    | Libat File            |                                          |                              |                                |
| Sebagai Pimpinan         |    | Anggota           | 3    |                       |                                          | 12002                        |                                |
| Pengembangan Karya       |    |                   |      | Anggota Ke            | Nama Lengkap                             | Email                        | Institusi                      |
| Memberi Pelatihan        |    |                   |      | ✓ 1                   | Charlot Reading Williams, 117, 40 Marin, | to be dealers and the second | Universitas Pendidikan Ganesha |
| Memberi Pelayanan        |    |                   |      |                       |                                          |                              |                                |
| Membuat Karya Pengabdian |    |                   |      | Ubah anggota          |                                          |                              |                                |
| Satya Lancana            |    |                   |      |                       |                                          |                              |                                |

Gambar 36. Detail Pelatihan

#### 5.4.3 Menu Memberi Pelayanan

Menu Memberi Pelayanan merupakan menu yang digunakan untuk menampilkan data pelayanan kepada masyarakat. Pada menu ini dapat melakukan penambahan data dengan menggunakan "Tambah" dengan benar dan sesuai. Jika data yang dimasukkan sudah benar dan sesuai maka klik "Simpan" untuk menyimpan data. Pada kolom "Aksi" dapat melihat detail dari data pelayanan tersebut. Berikut merupakan tampilan Menu Memberi Pelayanan.

| Kinerja Undiksha                              |                                                                |          |                    |       | <b>*</b> <sup>0</sup>  | Navigasi Siste | m       |          | Parts 1  |      |
|-----------------------------------------------|----------------------------------------------------------------|----------|--------------------|-------|------------------------|----------------|---------|----------|----------|------|
| ۲                                             | Kinerja Pengabdian Dosen Memberi Pelayanan                     |          |                    |       |                        |                |         |          |          |      |
| MAIN NAVIGATION                               | Daftar Pelayanan                                               |          |                    |       |                        |                |         |          |          |      |
| R Dashboard                                   |                                                                |          |                    |       |                        |                |         |          |          |      |
| 💄 Profil                                      | Memberi pelayanan kepada masyarakat atau kegiatan lain yang me | enunjanj | g pelaksanaan tuga | is pe | merintahan dan pembang | inan           |         |          |          |      |
| 🖽 Publikasi 🔸                                 |                                                                |          |                    |       |                        |                | Search: |          |          |      |
| KINERJA DOSEN                                 | Nama Kegiatan                                                  | 11       | Semester           | 11    | Tahun Ajaran           | Status K       | onfirm  | 11       | Aksi     |      |
| 📾 Unsur Pendidikan 🔸                          | Number Height for to Measure forming                           |          | Ganjil             |       | 2016/2017              | Konfirm:       | isi     |          | Detail + |      |
| 🖬 Unsur Penelitian 🔸                          | Intelline Transferred Mill, 1946                               |          | Genap              |       | 2017/2018              | Konfirma       | isi     |          | 0etal →  |      |
| 🖈 Unsur Pengabdian 🗸 🗸                        | Showing 1 to 2 of 2 entries                                    |          |                    |       |                        |                |         | Previous | 1        | Next |
| Sebagai Pimpinan                              | •                                                              |          | 111                |       |                        |                |         |          |          | •    |
| Pengembangan Karya                            | de Tambah                                                      |          |                    |       |                        |                |         |          |          |      |
| Memberi Pelatihan                             |                                                                |          |                    |       |                        |                |         |          |          |      |
| Memberi Pelayanan<br>Membuat Karya Pengabdian | Tambah Karya                                                   |          |                    |       |                        |                |         |          |          |      |

Gambar 37. Menu Memberi Pelayanan

Detail Pelayanan digunakan untuk mengetahui data kegiatan pelayanan secara keseluruhan, pada menu ini dapat menambah, menghapus, mengubah anggota dan melihat file yang telah diunggah di sistem. Berikut tampilan detail pelayanan.

| Kinerja Undiksha         |    |                   |      |                   |                                  |               | <b>*</b>     | lavigasi Sistem | Theory Bulley Strates, U., Millor, |
|--------------------------|----|-------------------|------|-------------------|----------------------------------|---------------|--------------|-----------------|------------------------------------|
| ٢                        |    | Kinerja Pengab    | diar | n Dosen Membe     | ri Pelayanan                     |               |              |                 |                                    |
| HAIN NAVIGATION          |    | Detail Pelayanan  |      |                   |                                  |               |              |                 |                                    |
| 🎓 Dashboard              |    | Nama Kegiatan     | 2    | Northern Straget  | in the state game the story      |               |              |                 |                                    |
| 💄 Profil                 |    | Waktu Pelaksanaan | ł    | 1003.00000        |                                  |               |              |                 |                                    |
| 🖽 Publikasi              | <  | Tanggal           | ł    | 001100.00         |                                  |               |              |                 |                                    |
| KINERIA DOSEN            |    | Lokasi Keglatan   | 3    | Aurquiture (PT 18 |                                  |               |              |                 |                                    |
| 🕿 Unsur Pendidikan 🛛 🖌   |    | Jenis Pelayanan : |      |                   |                                  |               |              |                 |                                    |
| Unsur Penelitian         |    | Sumber Dana       |      | No. (See SPA      |                                  |               |              |                 |                                    |
|                          |    | File Bukti        | 1    | Elihat File       |                                  |               |              |                 |                                    |
| Unsur Pengabdian         | *  | Keterangan        |      |                   |                                  |               |              |                 |                                    |
| Sebagai Pimpinan         |    | Level Capaian     | 13   | ✓ Proposal        | Pensiapan X Pelaksanaan kegiatan | X Penulisan l | aporan       |                 |                                    |
| Memberi Pelatihan        |    | Anggota           | В    |                   |                                  |               |              |                 |                                    |
| Memberi Pelayanan        |    |                   |      | Anggota Ke        | Nama Lengkap                     |               | Email        | Institusi       |                                    |
| Membuat Karya Pengabdian | í. |                   |      | ✓ 1               | Hallor Healty (Hillians, 17. A   | -             | solution and | Universitas I   | Pendidikan Ganesha                 |
| 🔮 Satya Lancana          |    |                   |      | Ubah anggota      |                                  |               |              |                 |                                    |
| MENU ADMIN               |    |                   |      |                   |                                  |               |              |                 |                                    |

Gambar 38. Detail Pelayanan

#### 5.4.4 Menu Membuat Karya Pengabdian

Menu Membuat Karya Pengabdian merupakan menu yang digunakan untuk menampilkan data daftar karya kepada masyarakat yang tidak dipublikasikan. Pada menu ini dapat melakukan penambahan data dengan menggunakan "Tambah" dengan benar dan sesuai. Jika data yang dimasukkan sudah benar dan sesuai maka klik "Simpan" untuk menyimpan data. Pada kolom "Aksi" dapat melihat detail dari data pelayanan tersebut. Berikut merupakan tampilan Menu Membuat Karya Pengabdian.

| Kinerja Undiksh                                              | na |                             |                             |                                      | <b>*</b> <sup>0</sup> : | Navigasi Sistem | our bolls, tribers | 11,819,81 |
|--------------------------------------------------------------|----|-----------------------------|-----------------------------|--------------------------------------|-------------------------|-----------------|--------------------|-----------|
| ۲                                                            |    | Kinerja Pengabdian          | Dosen Membuat Karya         | a Pengabdian                         |                         |                 |                    |           |
| MAIN NAVIGATION                                              |    | Daftar Karya                |                             |                                      |                         |                 |                    | Ĩ         |
| 希 Dashboard                                                  |    | 1                           |                             |                                      |                         |                 |                    |           |
| 💄 Profil                                                     |    | Membuat/menulis karya pe    | engabdian pada masyarakat y | yang tidak dipublikasikan,tiap karya |                         |                 |                    |           |
| 💵 Publikasi                                                  | •  |                             |                             |                                      |                         | Search          |                    |           |
| KINERJA DOSEN                                                |    | Nama Karya                  | 11 Semester                 | 💵 🛛 Tahun Ajaran                     | 11 Status Ko            | nfirm           | 11 Aksi            |           |
| 👼 Unsur Pendidikan                                           | <  | No data available in table  |                             |                                      |                         |                 |                    |           |
| 💵 Unsur Penelitian                                           | ٠. | Showing 0 to 0 of 0 entries |                             |                                      |                         |                 | Previous           | Next      |
| 🖈 Unsur Pengabdian                                           | ~  | •                           |                             |                                      |                         |                 |                    | •         |
| Sebagal Pimpinan                                             |    | 🕹 Tambah                    |                             |                                      |                         |                 |                    |           |
| Pengembangan Karya<br>Memberi Pelatihan<br>Memberi Pelayanan |    | Tambah Karya                |                             |                                      |                         |                 |                    |           |

Gambar 39. Menu Membuat Karya Pengabdian

# 5.5 Menu Satya Lacana

Menu Satya Lacana merupakan menu yang digunakan untuk melihat penghargaan yang diterima dosen dari berbagai instansi dengan jenjang yang berbeda. Pada menu ini pengguna dapat menambahkan data menggunakan "Tambah". Jika data yang dimasukkan sudah benar dan sesuai maka klik "Simpan" untuk menyimpan data. Berikut merupakan tampilan Menu Satya Lacana.

| Kinerja Undiksha       |                                    | 🔎 🏢 Navigasi S       | stem          |
|------------------------|------------------------------------|----------------------|---------------|
| ۲                      | Satya Lancana                      |                      |               |
| MAIN NAVIGATION        | Daftar Satya Lancana               |                      |               |
| 希 Dashboard            | 1                                  |                      |               |
| 😩 Profil               | Satya lancana karya satya          |                      |               |
| 🖽 Publikasi 😽          | Show 10 💌 entries                  |                      | Search:       |
| KINERJA DOSEN          | Jenjang 👫 Nomor Keputusan Presiden | 🕼 Tanggal Pengesahan | 11 Aksi 11    |
| 📾 Unsur Pendidikan 🛛 🗸 | No data available in table         |                      |               |
| 🚺 Unsur Penelitian 🛛 🖌 | Showing 0 to 0 of 0 entries        |                      | Previous Next |
| 🛧 Unsur Pengabdian 🔦   | *                                  | 10                   |               |
| Satya Lancana          | <b>↓</b> Tambah                    |                      |               |
| MERUADMIN              |                                    |                      |               |
| 🚔 Kinerja Dosen        | Tambah Satya Lancana               |                      |               |

Gambar 40. Menu Satya Lacana

#### 6. MENU LOGOUT

Menu logout merupakan menu yang digunakan untuk keluar dari sistem. Dengan mengklik "Sign Out" pada Menu Logout dan akun akan keluar. Berikut merupakan tampilan Menu Logout yang berada di pojok kanan atas sistem kinerja.

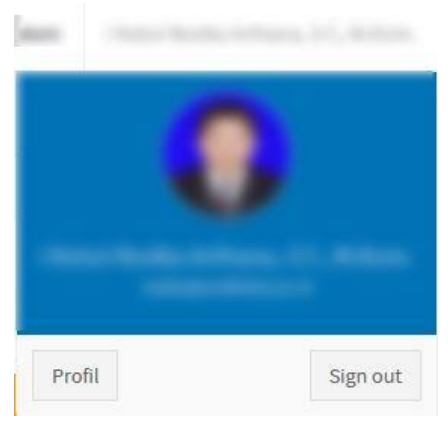

Gambar 41. Menu Logout

## 7. KRITIK DAN SARAN

Kami sangat mengharapkan adanya kritik dan saran dari para pengguna sistem ataupun para pembaca panduan ini. Guna untuk meningkatkan kualitas layanan kami kepada para pengguna. Jika ada kritik dan saran yang hendak disampaikan harap menghubungi bagian Helpdesk kami secara online di alamat <u>https://upttik.undiksha.ac.id/helpdesk/</u>.